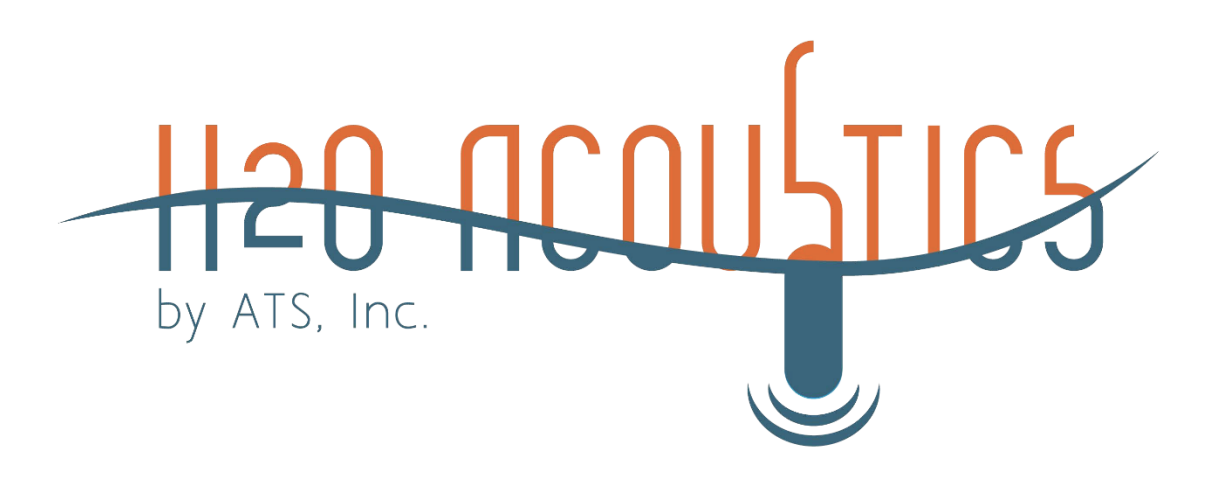

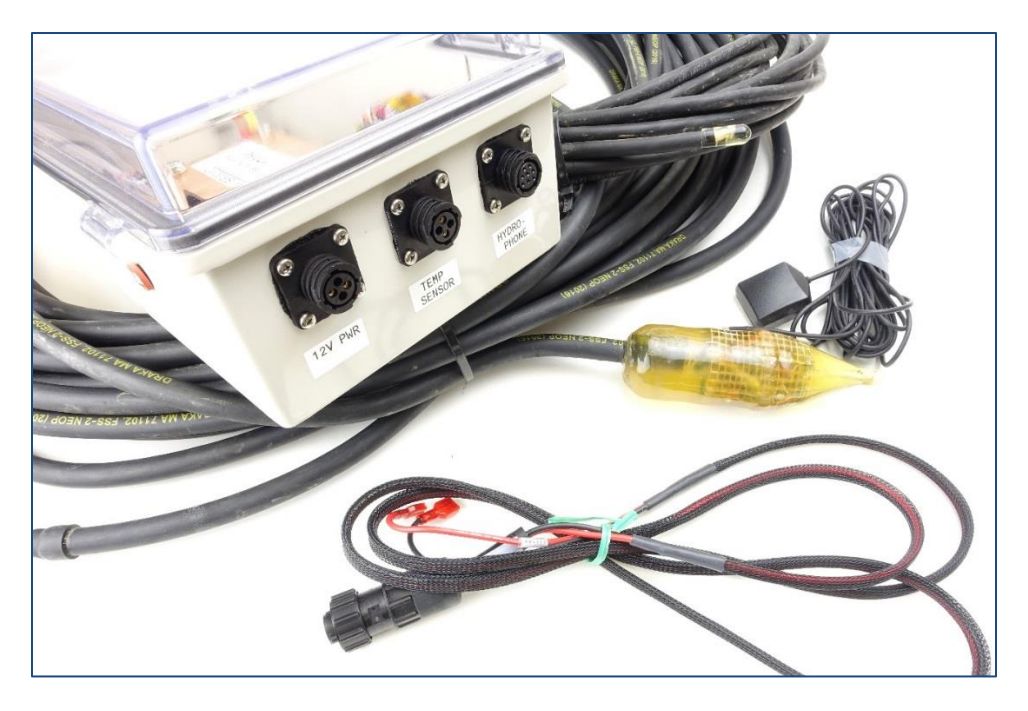

## SR3017 Trident Acoustic Receiver, Shore-based User Manual

Version 4.0

Advanced Telemetry Systems, Inc. 470 First Avenue NW Isanti, MN 55040 763-444-9267 www.atstrack.com

#### TABLE OF CONTENTS

| 1.0 FUNCTIONALITY4                                                                                                    |
|----------------------------------------------------------------------------------------------------|
| 2.0 START-UP AND LED SEQUENCES                                                                                                    |
| 3.0 DATA FILE FORMAT8                                                                                                    |
| 3.1 Header Format9                                                                                                    |
| 3.2 Data Format                                                                                                    |
| 4.0 H2O TRIDENT SERIES USB INTERFACE AND FILTER SOFTWARE11                                                                                                    |
| 4.1 Main Command Window 11                                                                                                    |
| 4.2 Edit Configuration                                                                                                    |
| 4.4 View Real Time Logging14                                                                                                    |
| 4.5 GPS Data Tagging for Mobile Tracking 18                                                                                                    |
| 4.6 Filter Data.204.6.1 Standard JSAT's Coded Tags.214.6.2 Temperature and Depth Tags214.6.2.1 Depth Temperature Tag Code List.214.6.2.2 Barometric Pressure224.6.2.3 Temperature Only Tags213                                                                                                    |
| 5.0 FILTER DATA FILE FORMAT                                                                                                    |
| 5.1 Filter File Output Type 1 25                                                                                                    |
| 5.2 Filter File Output Type 2 26                                                                                                    |
| 5.3 Filter File Output Type 3 29                                                                                                    |
| 5.4 Filter File Output Type 4                                                                                                    |
| 5.5 Filter File Output Type 5                                                                                                    |
| 5.6 Additional Output for Temperature and Depth Tags       32         5.6.1 Data Appended to Filter File Output Type 2       32         5.6.2 Data Appended to Filter File Output Type 4       34         5.6.3 Data Appended to Filter File Output Type 5       35         5.6.4 Additional Filter File Output Type 6       36         6.0 TRITON'S REMOTE COMMUNICATOR - REMOTE OFFLOAD TOOL       39 |

| 6.1 Main Command Window                                                            | 39                 |
|------------------------------------------------------------------------------------|--------------------|
| 6.2 Remote Connect via TCP/IP                                                      | 40                 |
| 6.2.1 Sierra Wireless RV50 Modem Configuration Settings                            | 40                 |
| 6.2.2 Telnet Screen                                                                | 41                 |
| 6.2.2.1 Get Directory                                                              | 41                 |
| 6.2.2.2 Offload file data and save to PC                                           | 42                 |
| 6.2.2.3 Station Default Info                                                       | 42                 |
| 6.2.2.4 Start Unattended Logging                                                   | 424                |
| 6.3 Direct Connect via Serial Port<br>6.3.1 Get Directory<br>6.3.2 Offload file(s) | <b>45</b><br>      |
| <b>7.0 Uart Operating System</b><br>7.1 Start-Up Message And Help Menu             | <b> 458</b><br>468 |
| 8.0 ADDENDUM: REMOTE CONTROL VIA CELLULAR MODEM                                    | 49                 |

## **1.0 Functionality**

The autonomous node receiver is designed to be a self-sufficient, data-logging unit that sits above the water line with a hydrophone and temperature cable anchored to the bottom of marine and freshwater environments. The major components of the receiver system are shown in Figure 1-1.

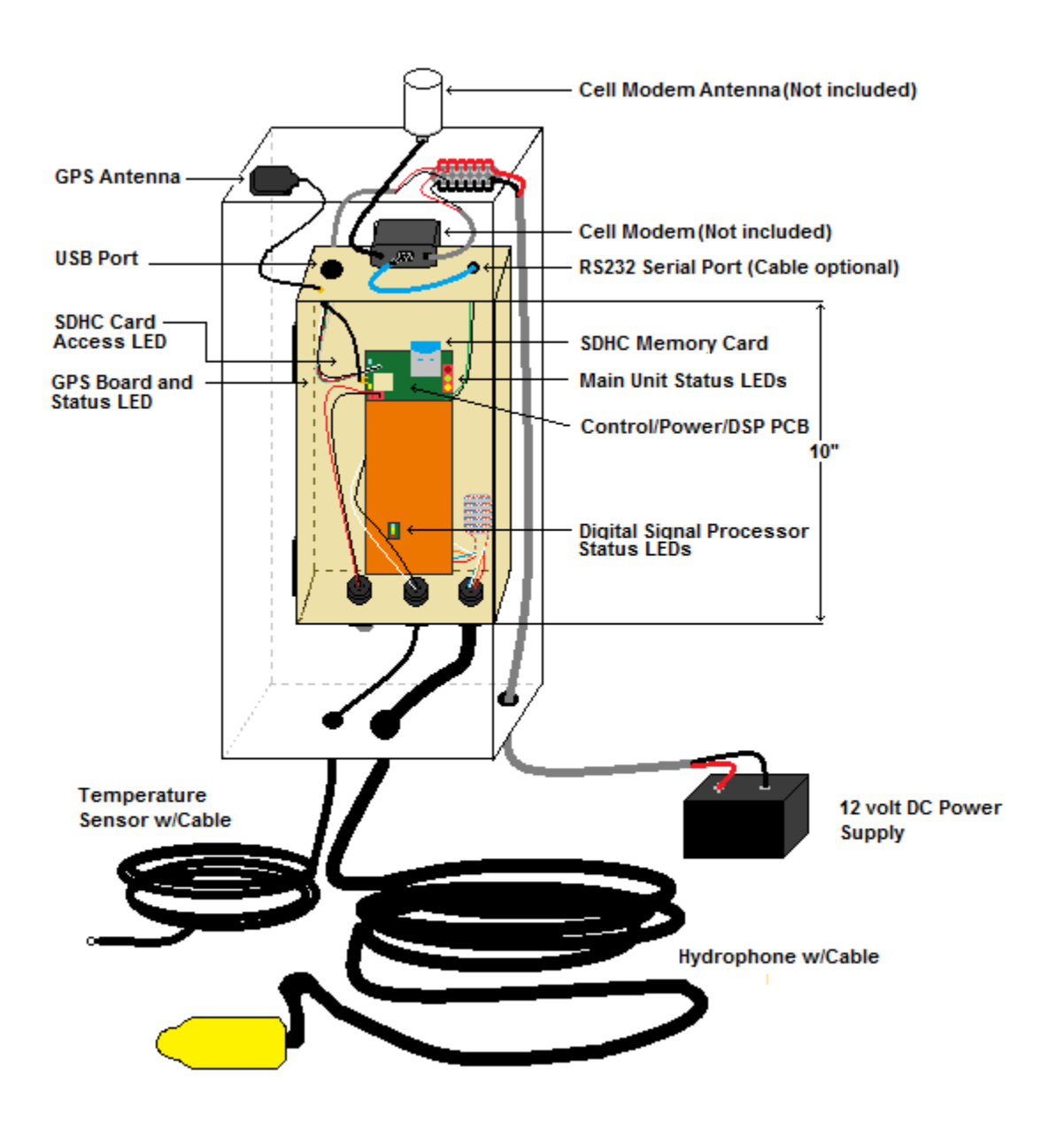

Figure 1-1

The hydrophone receives the high frequency mechanical vibrations sent through the water by the JSATS transmitter (in fish) and converts them to weak electrical voltages. These weak voltages are amplified and filtered by the preamplifier of the Control/Power board (to reduce noise) and then sent to the Digital Signal Processor (DSP) for processing.

The DSP converts the incoming filtered signals to digital numbers for use by the DSP in its detection and decoding algorithm. The detection algorithm looks for the existence of a tag and the decoding algorithm decides what specific tag code is present.

When a valid code is verified by the DSP it passes the detection information on for storage to the SDHC (High-capacity SD flash memory) card. The supervisory processor on the board manages the clocks, sensor measurements, data storage and the communication with the external USB and RS232 connections.

The receiver is equipped with sensors for temperature and GPS. The GPS is used to obtain accurate timing information for setting and syncing the multiple clocks. This is critical in providing accuracy for timestamping the signal arrival times. The data format has added columns for tilt and pressure which are optional sensors for the SR3001 acoustic receivers. The data recorded for these sensors will be displayed as "N/A". The receiver queries temperature and voltage approximately every 15 seconds. If no tags are present this data will be saved and written to the flash card as dummy tag data approximately every 10 minutes.

The receiver is equipped with a USB port that can be used to see real-time data. This port can be accessed from the top edge of the housing by unscrewing the cover on the connector with the USB label. It uses a standard USB cable.

The receiver is equipped with an RS232 serial port that can be used to pull or push data stored on the SDHC memory card. This is handy for connecting to a cell modem, a serial RS232 to WIFI Converter or something similar for use in getting your data remotely. This can be done with or without added software provided by ATS. The com port settings are **115200**, **N**, **8**, **1** with no hardware handshaking. To see the available commands send a  $\langle \mathbf{CR} \rangle$  to trigger a prompt then enter a  $\langle ? \rangle$ . This port can be accessed from the top edge of the housing by unscrewing the cover on the connector with the RS232 label. It uses an optional serial cable for use with a cell modem or a serial cable for use with a PC provided on request. Make sure to specify the intended use.

The receiver is powered using a 12V power supply such as a deep cycle marine battery or solar panel.

#### Notes:

- 1. The power consumption of the receiver is ~70 milliamps during normal operation.
- The recommended SDHC flash card is the SanDisk with a capacity of 32GB or smaller. The maximum data that can be stored to the card by the receiver is 4GB. While this is a FAT32 file size limit, it is also a limit of the current receiver's addressing capabilities.
   Important Note: Make sure the flash card has been formatted using the Default format options. The file system usually will be FAT32. DO NOT format using the quick format option.
- 3. A card reader (not supplied) is required for the SDHC card.

## 2.0 Start-up and LED Sequences

With the housing open, place a SDHC flash card in the slot. The rest of the connections are attached to the outside of the box without needing to open the housing. Connect the power cable into the port connector found on the left bottom of the housing. The middle connector is for the temperature sensor and the connector on the right is for the hydrophone. See Figure 1-1. Observe the different status LEDs to understand what operation is taking place. There is a yellow GPS status LED positioned next to the GPS antenna connection that may or may not flash as the GPS module performs its different operations. This LED function will change depending on the GPS module used on the board. The blue SDHC LED will turn on whenever the flash card is being read from or written to. The main unit status LEDs are described in Table 2-1 below.

| Sequence | Yellow<br>LED   | Green<br>LED | Red<br>LED      | Event                                                                                                 | Description                                                                                                    |
|----------|-----------------|--------------|-----------------|----------------------------------------------------------------------------------------------------|----------------------------------------------------------------------------------------------------|
|          |                 | I            | Initializ       | zation Sequence                                                                                       | I                                                                                                    |
| 1        | On              | On           | On              | Power Up                                                                                              |                                                                                                    |
| 2        | Off             | On           | On/Off          | Reading Sensors,<br>checking voltage                                                                  | Flashing Red.                                                                                                    |
| 3        | On or<br>On/Off | Off          | On or<br>On/Off | Clock calibration and time sync.                                                                      | If a GPS signal is present its default is to synchronize every 5 minutes.                                                      |
|          |                 | 1            | Misc.           |                                                                                                    |                                                                                                    |
| X        | Off             | On           | Off             | In the time<br>keeping routine<br>will not store tag<br>detections. Do a<br>power cycle to<br>cancel. | Continuous solid green                                                                                                    |
|          |                 |              | Ma              | ain Routine                                                                                           |                                                                                                    |
| X        | Off             | On           | On              | DSP Reset<br>Scheduled                                                                                | Red and Green on together                                                                                                    |
| X        | On/Off          | Off          | Off             | GPS timing pulse<br>is present                                                                        | Flashing Yellow                                                                                                    |
| x        | On/Off          | On/Off       | On/Off          | SDHC flash card<br>not inserted in<br>slot.                                                           | All three LEDs flash<br>together                                                                                               |
| X        | Off             | On           | On/Off          | Reading sensors<br>and voltage values                                                                 | This happens every fifteen<br>seconds. Will flash Red<br>while Green is on if a sensor<br>is disconnected or<br>malfunctioning |
| x        | Off             | Off          | On              | Tag data decoded                                                                                      | Flashes for the first 2400 detections then quits.                                                                              |
| X        | On/Off          | On/Off       | On              | Poor Signal.<br>Indicates problem<br>with the<br>hydrophone or<br>receiver front end.                 | Continuous solid red                                                                                                    |

Table 2-1

## 3.0 Data File Format

All tag detections are stored in ".csv" files that can be read directly by most text editors such as Microsoft's "Excel" and "Notepad". Files can be created hourly, daily or the default as one solitary file. On power up the receiver is set up to use only one file. It can be changed by receiving commands through its RS232 serial port. The commands "HON" and "DON" will trigger hourly file creation. The command "DAYON" will trigger daily file creation. The hourly and daily files are useful in remote file dumping since the files being dumped are smaller sizes. The filenames consist of the serial number and creation timestamps. The naming conventions are listed below:

- 1. SR20086\_yymmdd\_hhmmss.csv Single name file format
- 2. SR20086Hyymmdd\_hhmmss.csv Hourly file name format
- 3. SR20864Dyymmdd\_hhmmss.csv Daily file name format

A snippet of an example data file is shown in Figure 3-1.

| 1  |                                   |             |      |     |                            |           |      |       |       |          |        |                   |           |
|----|-----------------------------------|-------------|------|-----|----------------------------|-----------|------|-------|-------|----------|--------|-------------------|-----------|
| 2  | Site Name: ATS                    | 9           | 24   |     |                            |           |      |       |       |          |        |                   |           |
| 3  | File Name: SR20086D240228_00      | 0030.csv    |      |     |                            |           |      |       |       |          |        |                   |           |
| 4  | Serial Number: 20086              |             |      |     |                            |           |      |       |       |          |        |                   |           |
| 5  | ATS Sonic Receiver SR3017 Firm    | ware v10.60 | )    |     |                            |           |      |       |       |          |        |                   |           |
| 6  |                                   |             |      |     |                            |           |      |       |       |          |        |                   |           |
| 7  | DSP v07.90                        |             |      |     |                            |           |      |       |       |          |        |                   |           |
| 8  | File Format Version: 2.0          |             |      |     |                            |           |      |       |       |          |        |                   |           |
| 9  | File Start: 02/28/2024 00:00:30 - | 06z *FFFF+  | 022  | 700 | 0030 50FF                  |           |      |       |       |          |        |                   |           |
| 10 |                                   |             |      |     |                            |           |      |       |       |          |        |                   |           |
| 11 | Internal                          | SiteName    |      |     | DateTime                   | TagCode   | Tilt | VBatt | Temp  | Pressure | SigStr | <b>Bit Period</b> | Threshold |
| 12 |                                   |             |      |     |                            |           |      |       |       |          |        |                   |           |
| 13 | 000030 011B 00 x039 674 A         | ATS         | 9    | 24  | 02/28/2024 00:00:02.837699 | G722EB652 | N/A  | 3.89  | 22.3  | N/A      | 114    | 240               | 110       |
| 14 | 000030 0241 00 x03A 674 A         | ATS         | 9    | 24  | 02/28/2024 00:00:05.772472 | G722EB652 | N/A  | 3.89  | 22.3  | N/A      | 129    | 240               | 110       |
| 15 | 000030 0366 00 003B 674 A         | ATS         | 9    | 24  | 02/28/2024 00:00:08.707963 | G722EB652 | N/A  | 3.89  | 22.3  | N/A      | 135    | 239 28/31         | 110       |
| 16 | 000030 048C 00 003C 674 A         | ATS         | 9    | 24  | 02/28/2024 00:00:11.642636 | G722EB652 | N/A  | 3.89  | 22.3  | N/A      | 143    | 239 30/31         | 109       |
| 17 | 000030 05B1 00 003D 674 A         | ATS         | 9    | 24  | 02/28/2024 00:00:14.578576 | G722EB652 | N/A  | 3.89  | 22.3  | N/A      | 144    | 240               | 109       |
| 18 | 000030 00FB 00 003E 674 A         | ATS         | 9    | 24  | 02/28/2024 00:00:17.513937 | G722EB652 | N/A  | 3.89  | 22.3  | N/A      | 111    | 239 30/31         | 110       |
| 19 | 000030 0220 00 003F 674 A         | ATS         | 9    | 24  | 02/28/2024 00:00:20.447956 | G722EB652 | N/A  | 3.89  | 22.3  | N/A      | 114    | 240               | 110       |
| 20 | 000030 0346 00 0040 674 A         | ATS         | 9    | 24  | 02/28/2024 00:00:23.383053 | G722EB652 | N/A  | 3.89  | 22.3  | N/A      | 130    | 239 30/31         | 110       |
| 21 | 000030 046B 00 0041 674 A         | ATS         | 9    | 24  | 02/28/2024 00:00:26.317622 | G722EB652 | N/A  | 3.89  | 22.3  | N/A      | 134    | 239 30/31         | 110       |
| 22 | 000030 0591 00 0042 674 A         | ATS         | 9    | 24  | 02/28/2024 00:00:29.252399 | G722EB652 | N/A  | 3.89  | 22.3  | N/A      | 146    | 239 30/31         | 110       |
| 23 | 000044 00DA 00 x043 674 A         | ATS         | 9    | 24  | 02/28/2024 00:00:32.187630 | G722EB652 | N/A  | 3.93  | 22.43 | N/A      | 146    | 239 29/31         | 109       |
| 24 | 000044 0200 00 x044 674 A         | ATS         | 9    | 24  | 02/28/2024 00:00:35.122888 | G722EB652 | N/A  | 3.93  | 22.43 | N/A      | 116    | 239 30/31         | 109       |
| 25 | 000044 0325 00 0045 674 A         | ATS         | 9    | 24  | 02/28/2024 00:00:38.057552 | G722EB652 | N/A  | 3.93  | 22.43 | N/A      | 129    | 239 30/31         | 109       |
| 26 |                                   |             |      |     |                            |           |      |       |       |          |        |                   |           |
| 27 | File End: 02/28/2024 00:00:38 *   | 1A88+02280  | 0000 | 044 |                            |           |      |       |       |          |        |                   |           |
| 28 |                                   |             |      |     |                            |           |      |       |       |          |        |                   |           |

Figure 3-1

# 3.1 Header Format

Table 3-1 gives a description of the information contained in lines 1-10 shown in Figure 3-1.

| Line                            | Description                                                                                                    |
|---------------------------------|----------------------------------------------------------------------------------------------------|
| Contents                        |                                                                                                    |
| Site/System<br>Name             | Descriptive name defined by the user and separated by two commas (e.g., "ATS, 09, 24).                                                                                                    |
| File Name                       | 8 character site name which consists of "SR" followed by the serial<br>number then a "_", "H", or "D" depending on whether it is a single,<br>hourly or daily type file. This is followed by date and time of file<br>creation (e.g., "SRser##_yymmdd_hhmmss.csv")                                                                                                    |
| Receiver<br>Serial<br>Number    | A five-character serial number that designates the year of receiver<br>production and three characters that designate sequential production<br>number (e.g. "20086")                                                                                                    |
| Receiver<br>Firmware<br>Version | The name and version of the receiver supervisory firmware and the name.                                                                                                    |
| DSP<br>Firmware<br>Version      | The name and version of the DSP firmware.                                                                                                    |
| File Format<br>Version          | Version number of the file format                                                                                                    |
| File Start<br>Date              | Date and time signal acquisition began ( <i>mm/dd/yyyy hh:mm:ss</i> hhz<br>*nnnn+mmddhhmm)<br>The 2-digit number proceeding the letter 'z' is the offset from<br>Coordinated Universal Time (UTC). For example, Figure 3-1 has '-<br>05z' which is UTC-5 hours or Central Daylight Savings Time. The<br>zone is followed by 'nnnn'. This a measure of the DSP clock's time<br>drift from the GPS sync pulse. The '+mmddhhmm' is the timestamp<br>taken when the drift measurement was done. Finally, there will either<br>be a '5Off' or '5M' which indicates 5-minute sync ups are turned on<br>or off. |
| File End<br>Date                | Date and time signal acquisition ended (mm/dd/yyyy hh:mm:ss<br>*nnnn+mmddhhmm)<br>Appears at the end of the data set. 'nnnn' is a measure of the DSP<br>clock's time drift from the GPS sync pulse. The '+mmddhhmm' is the<br>timestamp taken when the drift measurement was done.                                                                                                    |

Table 3-1

## 3.2 Data Format

Table 3-2 gives a description of the columns listed in line 11 shown in Figure 3-1.

| Column<br>Name | Description                                                                                                    |
|----------------|----------------------------------------------------------------------------------------------------|
| Internal       | Diagnostic and timing information. Data here will vary depending<br>on the version.                                                                                                    |
| SiteName       | Descriptive name defined by the user and separated by two commas (e.g. "ATS, NC, 02").                                                                                                    |
| DateTime       | Date recorded as mm/dd/yyyy. Time of detection, defined as the time the signal arrives at the hydrophone (TOA) and shall be recorded with microsecond precision (hh:mm:ss.sssss).                                                                                  |
| TagCode        | 9-digit tag code as decoded by receiver (e.g., "G720837eb")<br>G72ffffff is used as a dummy tag for data recorded when no tag is<br>present.                                                                                                    |
|                | Also, one line of text: "Old Clock" followed by a line of text: "New<br>Clock" will appear in this field when the configuration window<br>sends over a new time. Or it will be followed by "GPS Clock" when<br>the GPS time was used to override the system clock. |
| Tilt           | Tilt of the receiver (degrees). This typically will appear as "N/A" since this sensor is normally not included.                                                                                                    |
| VBatt          | Voltage of the receiver batteries (V.VV).                                                                                                    |
| Temp           | Temperature (C.CC°). If the temperature sensor is not attached or is malfunctioning it will read "99.99".                                                                                                    |
| Pressure       | Pressure outside of receiver (absolute PSI). This typically will appear as "N/A" since this sensor is normally not included.                                                                                                    |
| SigStr         | The logarithmic value for signal strength (in DB) "-99" signifies a signal strength value for an absent tag. A value <100 indicates a very weak signal. If no values appear above 100, check for a problem in the hydrophone cable or the receiver's front end.    |
| BitPeriod      | Optimal sample rate at 10 M samples per sec. To convert to frequency in kHz divide into 100,000.                                                                                                    |
| Threshold      | The logarithmic measurement of background noise that is used for<br>the tag detection threshold. A value <100 indicates a very weak<br>signal. If no values appear above 100, check for a problem in the<br>hydrophone cable or the receiver's front end.          |

Table 3-2

## 4.0 H2O Trident Series USB Interface And Filter Software

The H2O *Trident* Receiver Mobile SR3001 and SR3017 Series interface and filter software can be downloaded from our website. The software is compatible with Windows 10 and Windows 11 operating systems. After downloading the software to your PC, click on the setup executable and follow the instructions. It contains tools for real time logging, GPS location stamping while using the Mobile firmware and postprocessing filter and combine tools.

Driver Installations: The *Trident* software will walk you through installing the USB driver and GPS Log Function (Python) software on its first boot up. If it is not done here the software will need to be installed as a separate step. The driver installation can be initiated by going into **Setup** on the toolbar of the main command window and selecting **Install Driver and/or Install GPS Log Function**.

## 4.1 Main Command Window

The first screen that appears after the software is started is the Main Command window, shown in Figures 4-1 through 4-2.

The USB Communication mode allows for real-time data viewing while a computer is attached to the USB port. The USB connection takes a few seconds to initialize before indicating it is ready. When the serial number appears at the bottom of the screen and the **Ready** message appears as in figure 4-2, click **OK**. The serial number of the receiver can be found on the placard affixed to copper shielding easily viewed through the clear window of the receiver's housing.

The USB connection allows you to update the receiver's configuration - Edit Configuration and view the tags as they are being decoded - View Logging Data. If the USB connection should hang up, un-plug and re-plug the connection to reestablish communication.

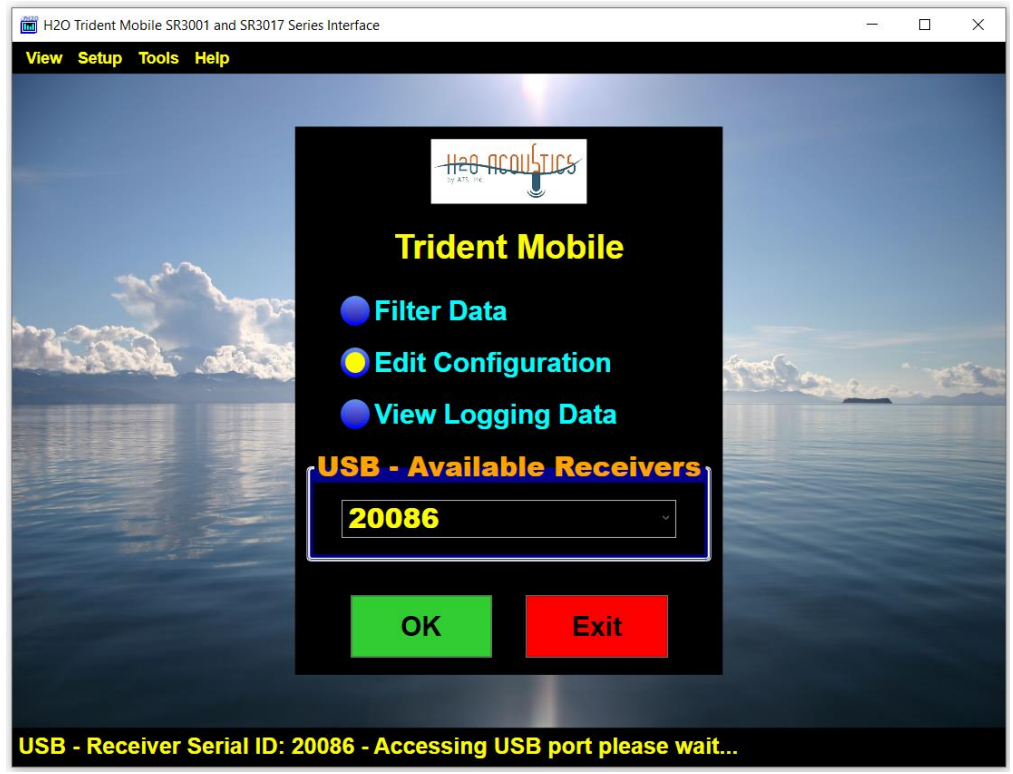

Figure 4-1

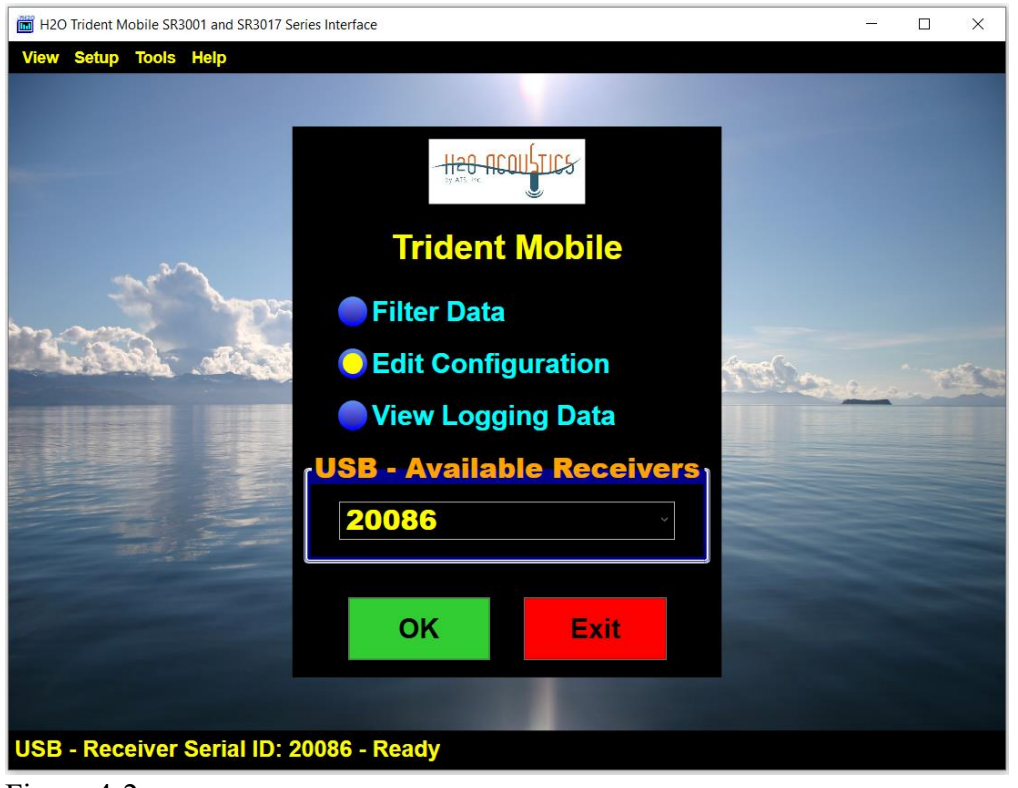

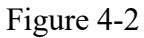

## 4.2 Edit Configuration

| 120 Trident Mobile SR3001 and SR3017 Series Interface                                        |                      | - 0 × |
|----------------------------------------------------------------------------------------------|----------------------|-------|
| Serial Number: 22 138                                                                        |                      |       |
| H2O Acoustics Receiver 3017 Firmware: 10.61                                                  | 1120-16              |       |
| DSP Version: 07.90                                                                           | by ATS, Inc.         |       |
| File Format Version: 2.0                                                                     |                      | )     |
| Time                                                                                         | 1                    |       |
| PC Date/Time of Retrieval: 05/08/24 10:07:18                                                 |                      |       |
| PC Zone Offset (hrs): -05 Value Sent to Receiver Configuration                               |                      |       |
| Receiver Date/Time: 05/08/2024 10:07:19                                                      |                      |       |
| Zone Offset (hrs): -05 Value Read from Receiver Configuration                                |                      |       |
| (Zone offset only applied when setting clock with GPS.)                                      |                      |       |
| Set Receiver Clock to PC Time                                                                |                      |       |
| (A PC clock set will be overwritten when using GPS. It's only useful when GPS is absent.)    |                      |       |
| System                                                                                       |                      |       |
| Site/System Name (Appears in the data): H2O , FR , 00                                        | Perform GPS TimeSync |       |
| Receiver Voltage: 04.62 Receiver Tilt: N/A                                                   |                      |       |
| Battery Usage: N/A Note: Sending the configuration will also zero the battery usage counter. |                      |       |
|                                                                                              | ,                    |       |
| Send To Receiver Get From Receiver                                                           |                      | Close |
| Time retrieval successful at 5/8/2024 10:07:18 AM                                            |                      |       |

Figure 4-3

This function accessed by the USB connection allows access to the *Trident* receiver's configuration. Upon entering this screen, the receiver will also enter a special timekeeping mode so that it can continuously update the time portion of the display in realtime. While in this mode the green status LED will be lit continuously.

To update the time and date on the receiver so it matches the PC's, click on the blue button **Set Receiver Clock to PC Clock**, and the PC time and date will be sent to the *Trident* receiver, synchronizing the two clocks.

The offset from Coordinated Universal Time (UTC) will also be sent and stored on the receiver but to set that click on the green button **Send to Receiver**. If the Local Time check box is not clicked UTC time will be used.

When the *Trident* receiver updates its clock it will send to the SDHC card two lines of data. The first represents the time of the update using the old time, and the second the time of the update using the newly corrected time. The **Site Name** for the SR3017 is fixed. It will be "SR" followed by the receiver serial number. The **Site/System Name** is customizable and will be sent over as it appears on the screen but is done as a separate step by clicking on the green button **Send to Receiver** located at the bottom of the screen. When finished, make sure to click on the red **Close** button so the receiver will get

the command to exit the timekeeping mode. Otherwise, cycling the power on the receiver will accomplish the same thing.

The time setting here will be overwritten by GPS time on boot up or when the hour rolls over if it is able to get the information from the satellite constellation. If you will be running these units where you will have access to GPS then you only need to do this configuration step once. This step will save the time zone stored on your PC which will allow your GPS sync'd timestamps to appear as local time. The GPS sync'd time will never be in daylight savings time. Using the GPS to set the clock provides improved accurate time syncing across different SR3017 units.

Clicking on the blue **Perform GPS TimeSync** will turn on the GPS unit and trigger that functionality to set the time. Note: Make sure the external GPS antenna is plugged in and has a clear view of the sky.

## 4.4 View Real Time Logging

| H2O Trident Mobile SR3001 a | and SR3017 Series   | Interface |          |                         |            |                      |             |       |           |           |               | -      |               |
|-----------------------------|---------------------|-----------|----------|-------------------------|------------|----------------------|-------------|-------|-----------|-----------|---------------|--------|---------------|
| Settings                    | Senso               | r Gauge   | s        | Histo                   | ry         |                      |             |       |           |           |               |        |               |
|                             |                     |           |          |                         |            |                      |             |       |           |           |               |        |               |
| Current Tag Readi           | ng:                 |           |          |                         |            |                      |             |       | View: Su  | mmarizing | Data          |        |               |
| G722EB652                   | 081 dB              | 239 3     | 0/31 kHz | . 064                   | 05/08/20   | 24 10:20             | 0:57.3      | 64622 |           |           |               |        |               |
| Audio Code                  | Sig Fr              | eq        | Thres A  | Arrival Time            |            | Į                    | Prd         | Avg   | Time      |           |               | Cnt    |               |
| *** 4545                    | 107 23              | 39 30/31  | 064 0    | 15/08/2024 °            | 10:12:24.4 | 92130 <mark>2</mark> | 2.94        | 2.94  | 05/08/202 | 4 10:20:  | 55.819990     | 175    |               |
| <b>2EB6</b>                 | <mark>081</mark> 23 | 39 30/31  | 064 0    | 15/08/2024              | 10:12:26.9 | 01461                | 3.02        | 3.02  | 05/08/202 | 4 10:20:  | 57.364622     | 170    |               |
| <b>4495</b>                 | 084 24              | 10 00/31  | 064 0    | 5/08/2024 <sup>·</sup>  | 10:12:26.5 | 38747 <mark>2</mark> | 2.97        | 2.97  | 05/08/202 | 4 10:20:  | 56.620057     | 173    |               |
| 1760 Fix                    | -99 00              | 00 00/31  | 000 0    | 5/08/2024               | 15:13:10   | 1                    | 10.00       | 33.08 | 05/08/202 | 4 15:20:  | 20            | 14     |               |
| ■ <sup>2636</sup> 11B4      | 084 24              | 10 03/31  | 064 0    | /5/08/2024 <sup>·</sup> | 10:19:10.1 | 04479 (              | 0.00        | 0.00  | 05/08/202 | 4 10:19:  | 10.104479     | 1      |               |
| 9304                        | 084 24              | 1 23/31   | 064 0    | 5/08/2024               | 10:19:00.1 | 71522                | <b>J.UU</b> | 0.00  | 05/08/202 | 4 10:19:  | 00.171522     | 1      |               |
|                             |                     |           |          |                         |            |                      |             |       |           |           |               |        |               |
|                             |                     |           |          |                         |            |                      |             |       |           |           |               |        |               |
|                             |                     |           |          |                         |            |                      |             |       |           |           |               |        |               |
|                             |                     |           |          |                         |            |                      |             |       |           |           |               |        |               |
|                             |                     |           |          |                         |            |                      |             |       |           |           |               |        |               |
|                             |                     |           |          |                         |            |                      |             |       |           |           |               |        |               |
|                             |                     |           |          |                         |            | _                    |             |       |           |           |               |        |               |
| Tonula Code                 |                     |           |          | Len                     | Defrech    |                      |             |       |           |           | E-uit         |        |               |
| Toggle Code                 | ; Data VI           | ew        |          | Log                     | terresn    |                      |             |       |           |           | EXIL          |        |               |
|                             |                     |           |          |                         |            |                      |             |       |           |           |               |        |               |
| ſ GPS ——                    |                     |           |          |                         |            |                      |             |       |           |           |               |        |               |
| Lat: No Data                | Long                | No Data   | Time     | of Last Fix             | - No Data  |                      | Por         | : COM | 5 Baud:   | 115200    | Not connectin | g No G | <b>SPS da</b> |
| No Data                     |                     | No Bata   |          |                         |            |                      |             |       |           |           |               |        |               |
|                             |                     |           |          |                         |            |                      |             |       |           |           |               |        |               |
| Parial # 2242               | O Storts            | 05/09/2   | 4 40-42  |                         |            |                      |             |       | - 14      |           |               |        |               |
|                             |                     |           |          |                         |            |                      |             |       |           |           |               |        |               |

Figure 4-4

You may view real time datalogging of tag data using the USB connection by selecting the **View Realtime Logging** button. This displays the data as it is being captured by the *Trident* Receiver.

If the SDHC card is present in the SD card slot of the receiver, data will appear in blocks of fifteen seconds of accumulated data, with data appearing every 15 seconds on the screen.

If the SD card slot is empty, the data will be displayed immediately as it is detected.

Over time this data could develop a time lag depending on the amount of data being printed to the screen and the speed of the PC.

The **View Realtime Logging** function has two display options to facilitate viewing the incoming data. Clicking the Toggle Code Data View will change the display from **Summarizing Data** to **Single Detections** as shown in Figure 4-5.

The **Summarizing Data** option will display one data line per tag. The screen is refreshed for each new data point. The **Single Detection** option displays a new line for each detection.

| rrent Tag      | y Readi | ng:        |         |         |              |             |              | <b>`</b>  | liew: Si | nale Dete | ctions         |       |                  |
|----------------|---------|------------|---------|---------|--------------|-------------|--------------|-----------|----------|-----------|----------------|-------|------------------|
| <b>G7245</b> 4 | 15 BD   | 107 dB     | 239 3   | 30/31 k | Hz 064       | 05/08/202   | 24 10:30:05. | 300703    |          | igio boto |                |       |                  |
| Code           | Sig     | Freq       | Thres   | Prd     | Time         |             |              |           |          |           |                |       |                  |
| 4545           | 107     | 239 30/31  | 064     | 3.07    | 05/08/2024   | 10:30:05.30 | 0703         |           |          |           |                |       |                  |
| 4495           | 092     | 240 00/31  | 064     | 2.97    | 05/08/2024   | 10:30:03.23 | 5237         |           |          |           |                |       |                  |
| 2EB6           | 088     | 239 30/31  | 064     | 3.02    | 05/08/2024   | 10:30:03.13 | 4685         |           |          |           |                |       |                  |
| 4545           | 107     | 239 29/31  | 064     | 3.07    | 05/08/2024   | 10:30:02.22 | 28239        |           |          |           |                |       |                  |
| 4495           | 091     | 240 00/31  | 064     | 2.97    | 05/08/2024   | 10:30:00.26 | 4475         |           |          |           |                |       |                  |
| 2EB6           | 088     | 239 30/31  | 064     | 3.02    | 05/08/2024   | 10:30:00.11 | 5680         |           |          |           |                |       |                  |
| Fix            | -99     | 000 00/31  | 000     | 0.000   | 05/08/2024   | 15:30:10    |              |           |          |           |                |       |                  |
| 4545           | 107     | 239 29/31  | 064     | 3.07    | 05/08/2024   | 10:29:59.15 | 6178         |           |          |           |                |       |                  |
| 4495           | 092     | 239 30/31  | 064     | 2.97    | 05/08/2024   | 10:29:57.29 | 4352         |           |          |           |                |       |                  |
| 2EB6           | 087     | 239 30/31  | 064     | 3.02    | 05/08/2024   | 10:29:57.09 | 6886         |           |          |           |                |       |                  |
| 4545           | 106     | 239 30/31  | 064     | 3.07    | 05/08/2024   | 10:29:56.08 | 3821         |           |          |           |                |       |                  |
| 4495           | 091     | 239 30/31  | 064     | 2.97    | 05/08/2024   | 10:29:54.32 | 3718         |           |          |           |                |       |                  |
|                |         |            |         |         |              |             |              |           |          |           |                |       |                  |
| Toggle         | - Code  | e Data Vie |         |         | Log          | Refresh     |              |           |          |           | Evit           |       |                  |
| roggi          |         | o Data Vic |         |         | Log          | Refresh     |              |           |          |           |                |       |                  |
|                |         |            |         |         |              |             |              |           |          |           |                |       |                  |
| GPS-           |         |            |         |         |              |             |              |           |          |           |                |       |                  |
| Lat: N         | o Data  | Long: N    | lo Data | Time    | e of Last Fi | K: No Data  | Po           | ort: COM5 | Baud:    | 115200    | Not connecting | No GP | <mark>5 d</mark> |
|                |         |            |         |         |              |             |              |           |          |           |                |       |                  |

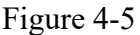

This screen also shows in the farthest left column a speaker icon followed by a column of check boxes. If a tag code is checked it will play a tone at a frequency specific to that tag code. The volume will be tied to it's last signal strength value. If tags are being detected close together you may only hear one of the tags. Ideally keep the number of boxes checked to a small number.

| H2O Trident Mobile SR3001 and SR3017 Series Interface |         |               |        |               |              |        |          |  |  |  |  |
|-------------------------------------------------------|---------|---------------|--------|---------------|--------------|--------|----------|--|--|--|--|
|                                                       | Setting | s             | Sen    | Sensor Gauges |              |        |          |  |  |  |  |
|                                                       | Log     | File          | Ctrl+L | -             |              |        |          |  |  |  |  |
|                                                       | GPS     | Ctrl+0        | 3      | 240 (         | )0/31 k      | Hz 064 |          |  |  |  |  |
|                                                       | Filter  |               | Ctrl+S |               | )<br>9 20/24 | Thres  | Arrival  |  |  |  |  |
|                                                       | Audi    | 0             | Ctrl+/ | 4             | 0 00/31      | 064    | 05/08/20 |  |  |  |  |
|                                                       | 1108 4  | 1495          | 085    | 23            | 9 30/31      | 064    | 05/08/20 |  |  |  |  |
|                                                       | 1760    | Fix           | -99    | 00            | 0 00/31      | 000    | 05/08/20 |  |  |  |  |
|                                                       | 2636    | 1 <b>1</b> 84 | 084    | 24            | 0 03/31      | 064    | 05/08/20 |  |  |  |  |
|                                                       | 2216    | 9304          | 084    | 24            | 1 23/31      | 064    | 05/08/20 |  |  |  |  |
|                                                       |         |               |        |               |              |        |          |  |  |  |  |
|                                                       | 2216    | 9304          | 084    | 24            | 1 23/31      | 064    | 05/08/2  |  |  |  |  |

Figure 4-6

Options can be selected from the **Settings** drop-down menu at the top of the screen, as shown Figure 4-6. It can be selected to filter detections having periods too large or too small to be valid. This option is shown below in Figure 4-7.

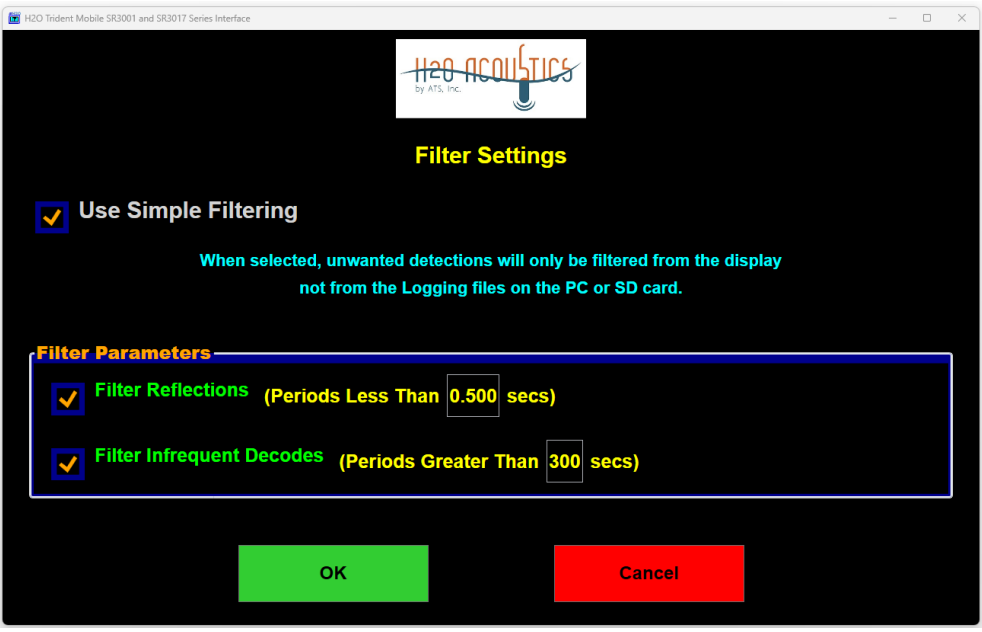

Figure 4-7

The frequency range played, for the audio tones, if enabled, can be adjusted to accomodiate people who have limited ability to pick up certain frequency ranges. Figure 4-8.

| H2O Trident Mobile SR3001 and SR3017 Series Interface        | - 0 >                                                                                                    |  |  |  |  |  |  |  |  |
|--------------------------------------------------------------|----------------------------------------------------------------------------------------------------|--|--|--|--|--|--|--|--|
|                                                              | H20-ACOULTICS<br>by ATS. Inc.<br>Audio Settings                                                                                               |  |  |  |  |  |  |  |  |
| Each detected tag will be assigned a ran strength increases. | dom set frequency. The tone will increase in volume and play duration as the signal                                                           |  |  |  |  |  |  |  |  |
| Set the maximum and minimum frequer                          | cy.                                                                                                    |  |  |  |  |  |  |  |  |
| Note: Pick a range that will work for you hearing ability.   | Note: Pick a range that will work for your team. Keep in mind that the acceptable values vary according to each individual's hearing ability. |  |  |  |  |  |  |  |  |
| <sub>(</sub> Maximum Frequency-                              |                                                                                                    |  |  |  |  |  |  |  |  |
| Frequency: 5000 Hz                                           | Test                                                                                                    |  |  |  |  |  |  |  |  |
| Minimum Frequency-                                           |                                                                                                    |  |  |  |  |  |  |  |  |
| Frequency: 250 Hz                                            | Test                                                                                                    |  |  |  |  |  |  |  |  |
|                                                              | OK Cancel                                                                                                    |  |  |  |  |  |  |  |  |

Figure 4-8

The **Sensor Gauges** shown in figure 4-9, displays the values being picked up by the receiver sensors. The figure shown is for an SR3017 that has no tilt and has the temperature sensor cable disconnected.

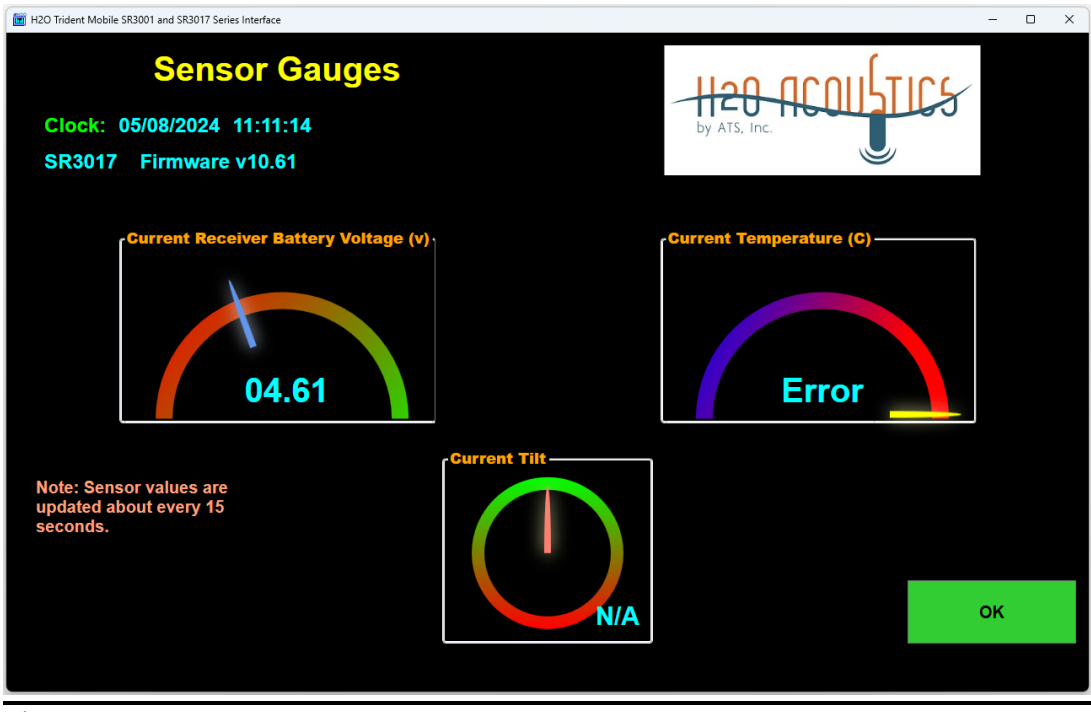

Figure 4-9

## 4.5 GPS Data Tagging for Mobile Tracking

When mobile tracking and logging data to the PC there is an option to read in serial data from a GPS unit or a special SR3017 "Mobile" version receiver. The RS232 serial data out must be streaming the NMEA \$GPRMC sentences at a baudrates of 4800, 9600, or 115200. The special SR3017 "Mobile" version receiver uses 115200 and streams the GPS data out its port with the RS232 label. On request an optional PC serial cable is provided for the receiver. Make sure to enter the baudrate and com port used under the "Settings" Tool bar option as shown in Figure 4-10. If you are using a GPS receiver instead of the special SR3017 "Mobile" version receiver make sure it is using the following settings: Data – 8 bit, Parity – none, Stop bits – 1 and no flow control.

| 120 Trident Mobile SR3001 and SR3017 Series Interface |                                                       |                                        |                                            | - | п х |
|-------------------------------------------------------|-------------------------------------------------------|----------------------------------------|--------------------------------------------|---|-----|
|                                                       |                                                       | ) ACOULTI                              |                                            |   |     |
| 🔽 Use Gps Input                                       | To use this feature the S<br>device that transmits NI | SR3017 Mobile vers<br>MEA \$GPRMC sent | ion or an additional<br>ences is required. |   |     |
|                                                       | Baud Rate                                             |                                        |                                            |   |     |
|                                                       | 115200                                                |                                        | ×.                                         |   |     |
|                                                       | Com Port—                                             |                                        |                                            |   |     |
|                                                       | COM5                                                  |                                        | v                                          |   |     |
|                                                       |                                                       |                                        |                                            |   |     |
|                                                       |                                                       |                                        |                                            |   |     |
|                                                       | ок                                                    |                                        | Cancel                                     |   |     |

Figure 4-10

When "Mobile Tracking", both the options for using a log file and using GPS input has to be selected in the settings. See Figures 4-6, 4-10 and 4-11. You may have to exit the software and reenter after selecting the options for them to take effect.

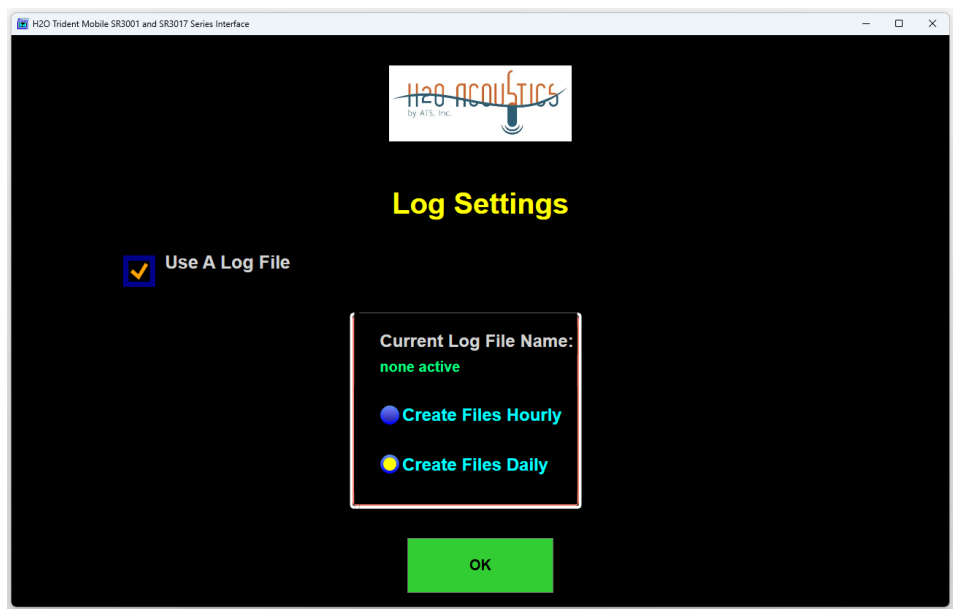

Figure 4-11

When the logging with GPS option is selected the logging screen will look something like Figure 4-12.

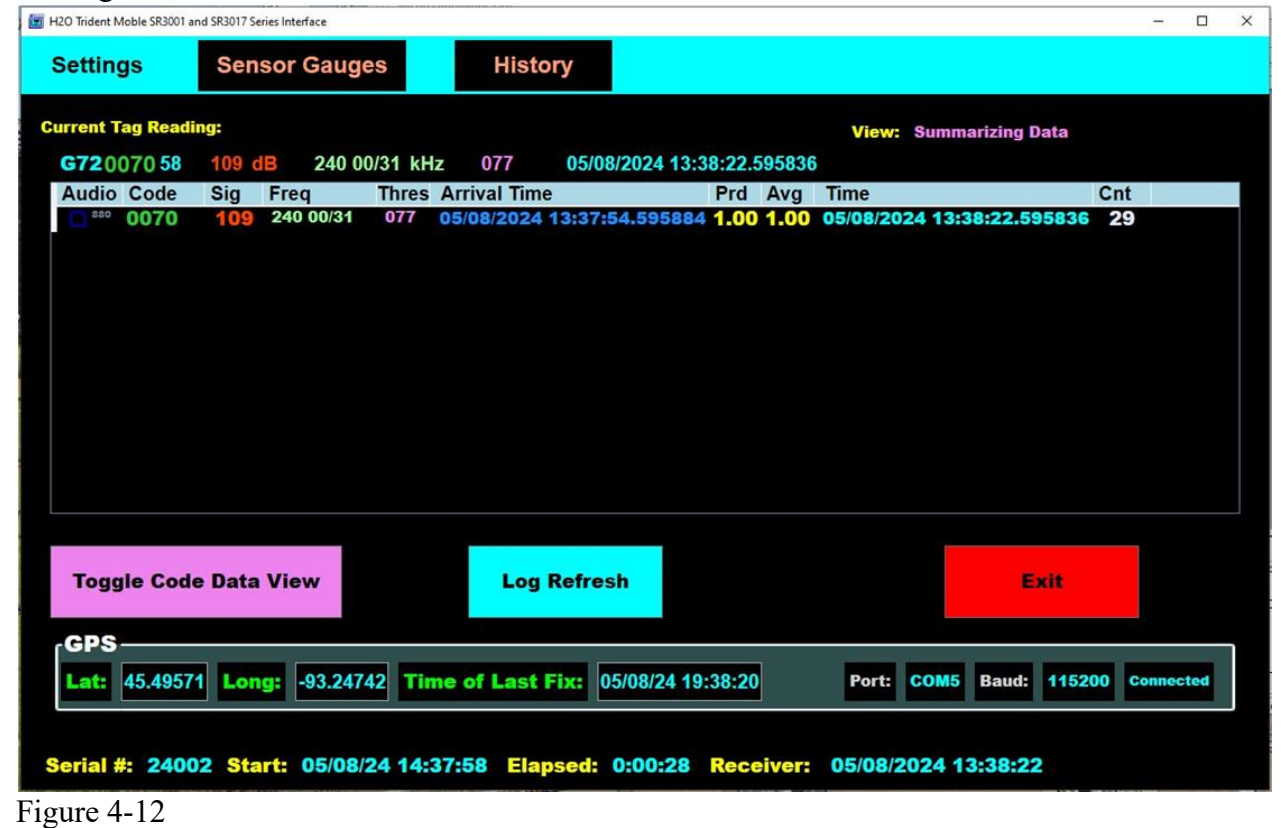

At the conclusion of the logging session the data will be found on the PC in the directory: "> Local Disk (C:) >Advanced Telemetry Systems, Inc > ATS Trident Receiver > Log". A snippet of an example Log file containing GPS data is shown in Figure 4-13.

| Site Name: PC                | Log        | File        |             |            |           |      |       |       |          |        |            |           |          |           |          |           |
|------------------------------|------------|-------------|-------------|------------|-----------|------|-------|-------|----------|--------|------------|-----------|----------|-----------|----------|-----------|
| PC Log File: c:\Advanced T   | € Inc\H2O  | Trident Red | ceiver\Log\ | SR24002_24 | 0508_Gps. | csv  |       |       |          |        |            |           |          |           |          |           |
| Serial Number: 24002         |            |             |             |            |           |      |       |       |          |        |            |           |          |           |          |           |
| H2O Acoustics Trident SR3    | 3017 M Fir | mware v10.  | 60          |            |           |      |       |       |          |        |            |           |          |           |          |           |
| DSP v07.90                   |            |             |             |            |           |      |       |       |          |        |            |           |          |           |          |           |
| File Format Version: 2.0     |            |             |             |            |           |      |       |       |          |        |            |           |          |           |          |           |
| File Start: 05/08/2024 14:38 | 3:00       |             |             |            |           |      |       |       |          |        |            |           |          |           |          |           |
| Internal                     | SiteNam    | ie          |             | DateTime   | TagCode   | Tilt | VBatt | Temp  | Pressure | SigStr | Bit Period | Threshold | Latitude | Longitude | Time GPS | Retrieved |
| SR24002_240508_Gps.csv       | PC         | Log         | File        | 05/08/202  | G7200705  | N/A  | 12.02 | 22.06 | N/A      | 109    | 240 2/31   | 076       | No Data  | No Data   | No Data  |           |
| SR24002_240508_Gps.csv       | PC         | Log         | File        | 05/08/202  | G7200705  | N/A  | 12.02 | 22.06 | N/A      | 109    | 240        | 078       | No Data  | No Data   | No Data  |           |
| SR24002_240508_Gps.csv       | PC         | Log         | File        | 05/08/202  | G7200705  | N/A  | 12.02 | 22.06 | N/A      | 108    | 240 1/31   | 077       | No Data  | No Data   | No Data  |           |
| SR24002_240508_Gps.csv       | PC         | Log         | File        | 05/08/202  | G7200705  | N/A  | 12.02 | 22.06 | N/A      | 108    | 240        | 076       | No Data  | No Data   | No Data  |           |
| SR24002_240508_Gps.csv       | PC         | Log         | File        | 05/08/202  | G7200705  | N/A  | 12.02 | 22.06 | N/A      | 108    | 240 2/31   | 076       | -93.2474 | 45.49571  | 05/08/24 | 19:38:10  |
| SR24002_240508_Gps.csv       | PC         | Log         | File        | 05/08/202  | G7200705  | N/A  | 12.02 | 22.06 | N/A      | 109    | 240 1/31   | 077       | -93.2474 | 45.49571  | 05/08/24 | 19:38:10  |
| SR24002_240508_Gps.csv       | PC         | Log         | File        | 05/08/202  | G7200705  | N/A  | 12.02 | 22.06 | N/A      | 108    | 240        | 078       | -93.2474 | 45.49571  | 05/08/24 | 19:38:10  |
| SR24002_240508_Gps.csv       | PC         | Log         | File        | 05/08/202  | G7200705  | N/A  | 12.02 | 22.06 | N/A      | 109    | 240        | 080       | -93.2474 | 45.49571  | 05/08/24 | 19:38:10  |
| SR24002_240508_Gps.csv       | PC         | Log         | File        | 05/08/202  | G7200705  | N/A  | 12.02 | 22.06 | N/A      | 107    | 240        | 078       | -93.2474 | 45.49571  | 05/08/24 | 19:38:10  |
| SR24002_240508_Gps.csv       | PC         | Log         | File        | 05/08/202  | G7200705  | N/A  | 12.02 | 22.06 | N/A      | 107    | 240 2/31   | 079       | -93.2474 | 45.49571  | 05/08/24 | 19:38:10  |
| SR24002_240508_Gps.csv       | PC         | Log         | File        | 05/08/202  | G7200705  | N/A  | 12.02 | 22.06 | N/A      | 109    | 240        | 079       | -93.2474 | 45.49571  | 05/08/24 | 19:38:10  |
| SR24002_240508_Gps.csv       | PC         | Log         | File        | 05/08/202  | G7200705  | N/A  | 12.02 | 22.06 | N/A      | 109    | 240        | 079       | -93.2474 | 45.49571  | 05/08/24 | 19:38:10  |
| SR24002_240508_Gps.csv       | PC         | Log         | File        | 05/08/202  | G7200705  | N/A  | 12.02 | 22.06 | N/A      | 107    | 240        | 078       | -93.2474 | 45.49571  | 05/08/24 | 19:38:10  |
| SR24002_240508_Gps.csv       | PC         | Log         | File        | 05/08/202  | G7200705  | N/A  | 12.02 | 22.06 | N/A      | 109    | 240        | 080       | -93.2474 | 45.49571  | 05/08/24 | 19:38:10  |
| SR24002_240508_Gps.csv       | PC         | Log         | File        | 05/08/202  | G7200705  | N/A  | 12.02 | 22.06 | N/A      | 108    | 240 2/31   | 077       | -93.2474 | 45.49571  | 05/08/24 | 19:38:10  |
| SR24002_240508_Gps.csv       | PC         | Log         | File        | 05/08/202  | G7200705  | N/A  | 12.02 | 22.06 | N/A      | 109    | 240        | 079       | -93.2474 | 45.49571  | 05/08/24 | 19:38:10  |
| SR24002_240508_Gps.csv       | PC         | Log         | File        | 05/08/202  | G7200705  | N/A  | 12.02 | 22.06 | N/A      | 107    | 240        | 077       | -93.2474 | 45.49571  | 05/08/24 | 19:38:10  |
| SR24002_240508_Gps.csv       | PC         | Log         | File        | 05/08/202  | G7200705  | N/A  | 12.02 | 22.06 | N/A      | 108    | 239 30/31  | 078       | -93.2474 | 45.49571  | 05/08/24 | 19:38:10  |

Figure 4-13

## 4.6 Filter Data

| H2O Trident Mobile SR3001 and SR3017 Series Interface | - • ×                                |
|-------------------------------------------------------|--------------------------------------|
| Post-Processing Data Filter                           | H20 ACOULTICS<br>by ATS. Inc.        |
|                                                       |                                      |
| Select Filter Method:                                 |                                      |
| A - Default                                           |                                      |
|                                                       | Using Temperature and/or Depth Tags  |
| Number of Receiver Files To Filter:                   |                                      |
| Minimum Signal Strength Allowed: 130                  | Remove Filtered Hits from Final Data |
| Select Allowable Periods:                             |                                      |
| DBL Choices                                           |                                      |
|                                                       |                                      |
|                                                       |                                      |
|                                                       |                                      |
|                                                       | Create Filtered Data                 |
| 4.0                                                   |                                      |
| <b>5</b> .0                                           | Close                                |
| 7.0                                                   |                                      |
| 7.5                                                   |                                      |
| <b>1</b> 0.0                                          |                                      |
| ■ 15.0                                                |                                      |
| <b>16.0</b>                                           |                                      |
| <b>30.0</b>                                           |                                      |
| 60.0                                                  |                                      |

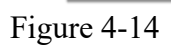

This option does not make use of an active USB connection. It takes as input one or more of the *Trident* Receiver files residing on your computer that have been copied over from the SDHC card(s). It post-processes the data by filtering out invalid data, splitting the files into smaller chunks and summarizing run data.

## 4.6.1 Standard JSAT's Coded Tags

For standard JSAT's coded tags, there are two filtering methods to choose from. They give slightly different results. Method "A-Default" and method "B-Minimum Mode".

Method "A" (Default - SVP) looks for tags with consecutive repeating periods that are within a certain range of the selected nominal period(s). These periods need to stay within a narrow range of each other.

Method B developed by Pacific Northwest National Laboratory (PNNL) uses a moving window. The window size is about 12 times the estimated pulse rate interval. In this window the tag period used is the minimum mode value close to the nominal. Both of these routines can take a while to process all the data. It does allow a number of files to be processed at a time. As it processes, the status will be displayed.

Before starting the routine, make sure to check the boxes next to the periods of the sonic transmitters you used. Figure 4-14 shows a period of 3 seconds checked.

## 4.6.2 Temperature and Depth Tags

H2O Acoustics manufactures in addition to standard JSAT's coded tags, a variety of tags that transmit the JSATs ID along with the tag's current temperature and/or depth. This data can be retrieved and deciphered by clicking on the check box located at the bottom of the screen shown in Figure 4-14. This option is only available using Filter Method "A-Default".

Processing the temperature and depth tag data will require additional input into the filter program.

## 4.6.2.1 Sensor Tag Code List

A simple ".csv" file is needed for input containing a list of the temperature and/or depth tag codes that were deployed. Below is what the contents of a possible file would look like...

G724995A7 G724D5B49 G72453398 G72452BC7 G724A9193 G722A9375 G724BA92B G724A2D02

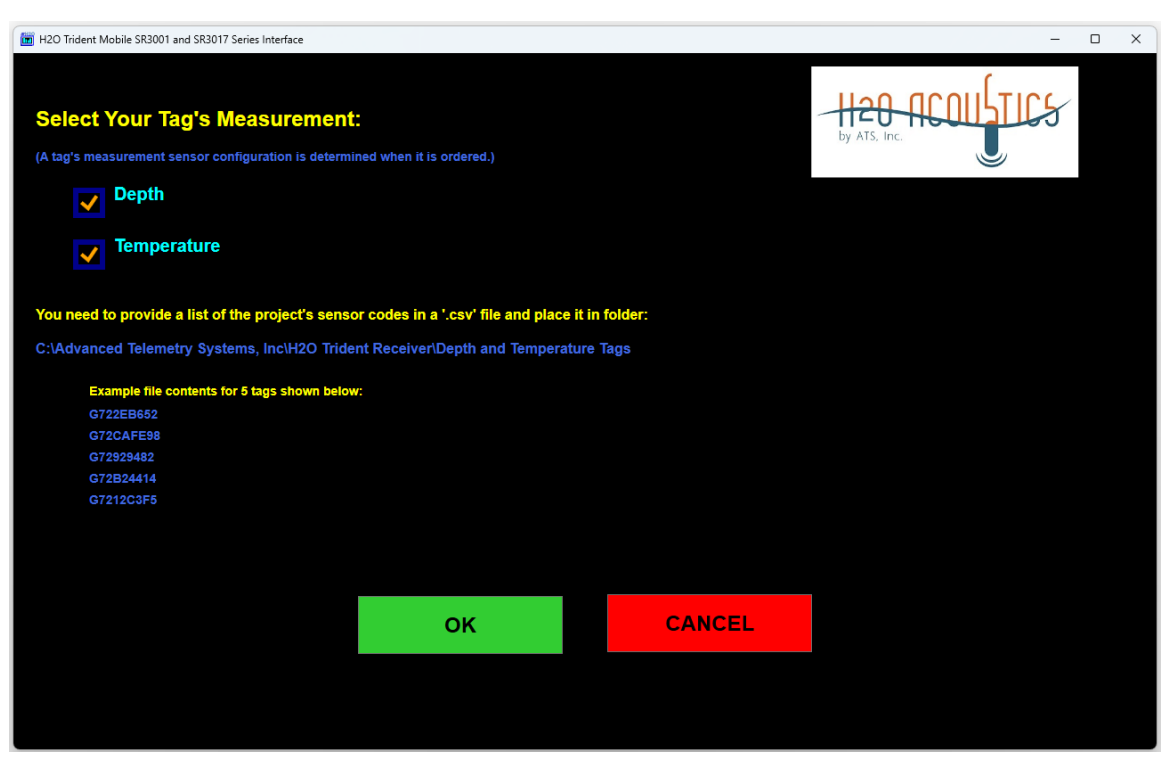

Figure 4-15

### 4.6.2.2 Barometric Pressure

Shown in Figure 4-15 is the entry screen used for Depth tags. The Depth tags can be purchased as depth only or as a combination temperature depth tag. Depth measurement is really a measurement of pressure. To calculate depth the local barometric pressure needs to be considered. This pressure frequently changes, but the filter can only use one value for its depth calculation. Pick a midrange value that is representative of the site's average barometric pressure during the time the data was collected.

The value entered can be designated in units of atmospheres (atm), mercurial inches (inHg), kilopascals (kPa), millibars (mBar), mercurial millimeters (mmHg), or pounds per square inch (psi). Ensure that the correct type of units is selected, or else incorrect results will be calculated.

v4.0

| H2O Trident Mobile SR3001 and SR3017 Series Interface                          |                                                                  |                           |                    | - 🗆 X                         |  |  |  |  |
|--------------------------------------------------------------------------------|------------------------------------------------------------------|---------------------------|--------------------|-------------------------------|--|--|--|--|
| Select Your Depth Tag Type:<br>(A tag's measurement sensor configuration is de | etermined when it is ordered.)                                   |                           |                    | H20 ACOUSTICS<br>by ATS, Inc. |  |  |  |  |
| Depth given with 3rd                                                           | pulse, Temperatu                                                 | re given with             | 2nd pulse          |                               |  |  |  |  |
| Single Pulse (when a                                                           | Single Pulse (when available only 256 TX codes will be possible) |                           |                    |                               |  |  |  |  |
| Barometric Pressure                                                            |                                                                  |                           |                    |                               |  |  |  |  |
| Enter Barometric Pressure:                                                     | 29.47 inHg U                                                     | nits: inHg                | ~                  |                               |  |  |  |  |
| (Enter an approximate average of the barometri                                 | ic presure over the time period                                  | I that the sensor tag's d | ata was collected) |                               |  |  |  |  |
| 997.96 mBar equivalent                                                         |                                                                  |                           |                    |                               |  |  |  |  |
|                                                                                |                                                                  |                           |                    |                               |  |  |  |  |
|                                                                                | ОК                                                               |                           | CANCEL             |                               |  |  |  |  |
|                                                                                |                                                                  |                           |                    |                               |  |  |  |  |

Figure 4-16

## 4.6.2.3 Temperature Only Tags

Shown in Figure 4-17 is the entry screen used for Temperature only tags. The default temperature only tag is the "Model SS400 (SB) Alternating Code ID/Temperature Acoustic Tag".

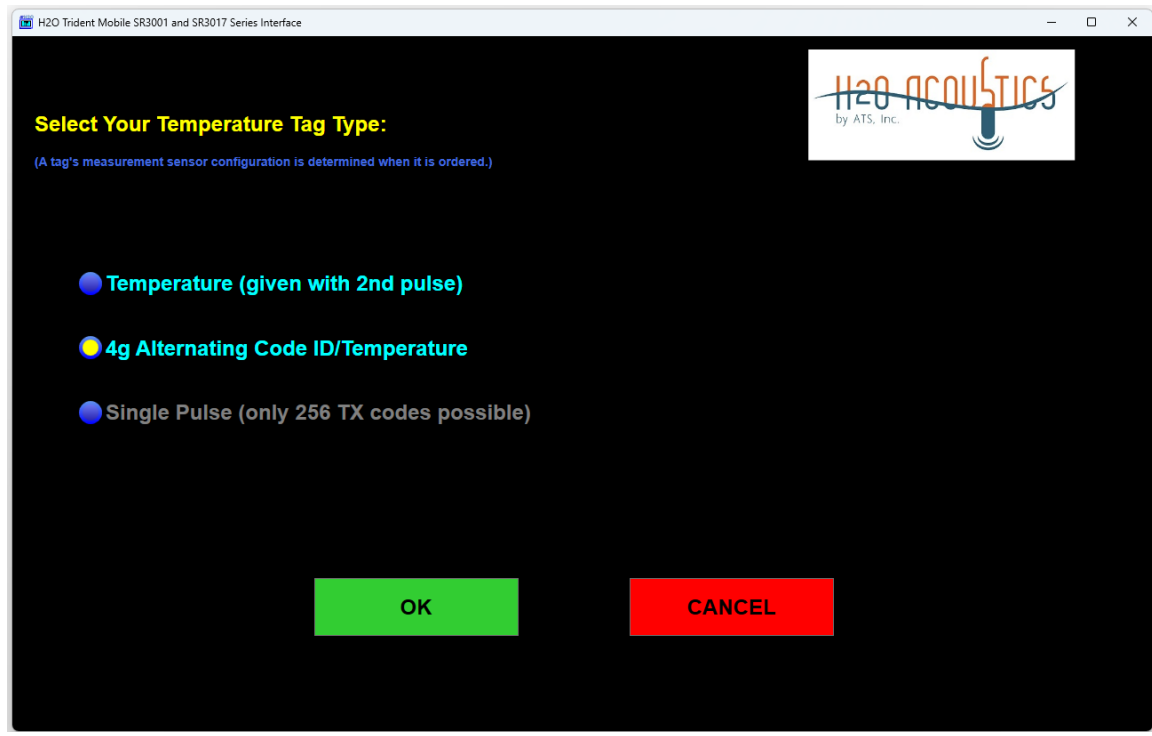

Figure 4-17

This is shown as selected in the figure. It works by transmitting its tag ID code every other ping. For example, a tag using a 3 sec PRI will ping every 3 seconds, but its ID code will only appear once every 6 seconds. The alternating ping will be a code that contains temperature information in Celsius (also only seen once every 6 seconds).

The Temperature Code is a 16-bit hexadecimal number with an 8-bit CRC suffix.

. Bits 15 - 6 will be the same as the ID code.

. Bit 5 will be the opposite of the ID code's bit 5. This guarantees that the alternate temperature code will always be different than the ID code.

. Bits 0 - 4 (5 bits total) will be the binary value of the temperature in Celsius (0C to 31C)

. The pulse code that appears just before the version (on power-up) and after the version will be the temperature code.

. The temperature value is measured every 8 pulses during normal operation (thus there will be a minimum of four temperature pulses for each temperature measured)

## 5.0 Filter Data File Format

After all the parameters have been selected a dialog box will prompt you for the file you want to process.

When the filter option from the **File Data** dialog is finished running there will be a number of new files created. They will consist of 5 different types.

Example input file name:

SR24102 241027 110750.csv

One example each of the 5 types of output files:

Type 1) SR24102\_241027\_110750\_Log1\_1027\_1107\_2.csv Type 2) SR24102\_241027\_110750\_DData\_Log1\_1027\_1107\_2.csv or SR24102\_241027\_110750\_MData\_Log1\_1027\_1107\_2.csv Type 3) SR24102\_241027\_110750\_RejectedTags\_Log1\_1027\_1107\_2.csv Type 4) SR24102\_241027\_110750\_Cleaned\_Log1\_1027\_1107\_2.csv Type 5) SR24102\_241027\_110750\_summary\_Log1\_1027\_1107\_2.csv

For Sensor Tags Only

Type 6) SR24102\_241027\_110750\_SensorTagData\_Log1\_1027\_1107\_2.csv

## 5.1 Filter File Output Type 1

Example Type 1 output file names:

SR24102\_241027\_110750\_Log1\_1.csv SR24102\_241027\_110750\_Log1\_1027\_1107\_2.csv SR24102\_241027\_110750\_Log2\_1027\_1110\_1.csv SR24102\_241027\_110750\_Log2\_1027\_1110\_2.csv

The input file can contain multiple logging sessions which are defined to be a power cycle or the insert and removal of a SDHC card. The input file can be larger than some programs like Excel can handle. Type 1 files are partitioned copies of the input file. These partitions isolate data into files according to the log session and they keep the files smaller than 50,000 lines of data.

### 5.2 Filter File Output Type 2

Example Type 2 output file names when the "A – Default" selection in the File Data dialog was selected:

SR24102\_241027\_110750\_DData\_Log1\_1027\_1107\_1.csv SR24102\_241027\_110750\_DData\_Log1\_1027\_1107\_2.csv SR24102\_241027\_110750\_DData\_Log2\_1027\_1110\_1.csv SR24102\_241027\_110750\_DData\_Log2\_1027\_1110\_2.csv

Example Type 2 output file names when the "B – Minimum Mode" selection in the File Data dialog was selected:

SR24102\_241027\_110750\_MData\_Log1\_1027\_1107\_1.csv SR24102\_241027\_110750\_MData\_Log1\_1027\_1107\_2.csv SR24102\_241027\_110750\_MData\_Log2\_1027\_1110\_1.csv SR24102\_241027\_110750\_MData\_Log2\_1027\_1110\_2.csv .

Type 2 files have all the information of the Type 1 files with additional information added on. This file will not include rejected data if the filter was run with the **Remove Filtered Hits from Final Data** checkbox checked from the File Data dialog.

| 1  | Detection Date/Time        | TagCode   | RecSerialNum | FirmwareVer | DspVer | FileFormatVer | LogStartDate     | LogEndDate                           | FileName                  |
|----|----------------------------|-----------|--------------|-------------|--------|---------------|------------------|--------------------------------------|---------------------------|
| 2  | 10/30/2017 16:54:11.612030 | G7222226F | 17102        | 6.06        | 5.1    | 2             | 10/27/2017 11:14 | 10/27/2017 11:12:13 *0000+1027110955 | 165400 0001 00 0007 F7 60 |
| З  | 10/30/2017 16:54:15.485950 | G72AAEE5F | 17102        | 6.06        | 5.1    | 2             | 10/27/2017 11:14 | 10/27/2017 11:12:13 *0000+1027110955 | 165415 003C 00 1007 F7 60 |
| 4  | 10/30/2017 16:54:32.748180 | G722226F  | 17102        | 6.06        | 5.1    | 2             | 10/27/2017 11:14 | 10/27/2017 11:12:13 *0000+1027110955 | 165430 003C 00 1007 F7 60 |
| 5  | 10/30/2017 16:54:38.032094 | G7222226F | 17102        | 6.06        | 5.1    | 2             | 10/27/2017 11:14 | 10/27/2017 11:12:13 *0000+1027110955 | 165430 003C 00 0007 F7 60 |
| 6  | 10/30/2017 16:54:43.315905 | G7222226F | 17102        | 6.06        | 5.1    | 2             | 10/27/2017 11:14 | 10/27/2017 11:12:13 *0000+1027110955 | 165430 0001 00 0008 08 60 |
| 7  | 10/30/2017 16:54:47.509161 | G72AB68CA | 17102        | 6.06        | 5.1    | 2             | 10/27/2017 11:14 | 10/27/2017 11:12:13 *0000+1027110955 | 165445 003C 00 1008 08 60 |
| 8  | 10/30/2017 16:54:57.655963 | G72AB68CA | 17102        | 6.06        | 5.1    | 2             | 10/27/2017 11:14 | 10/27/2017 11:12:13 *0000+1027110955 | 165445 003C 00 0008 08 60 |
| 9  | 10/30/2017 16:56:13.108561 | G7222226F | 17102        | 6.06        | 5.1    | 2             | 10/27/2017 11:14 | 10/27/2017 11:12:13 *0000+1027110955 | 165600 003C 00 1008 08 60 |
| 10 | 10/30/2017 16:57:27.026086 | G7222226F | 17102        | 6.06        | 5.1    | 2             | 10/27/2017 11:14 | 10/27/2017 11:12:13 *0000+1027110955 | 165715 003C 00 1008 18 60 |

Figure 5-1

| Column<br>Name         | Description                                                                                                    |
|------------------------|----------------------------------------------------------------------------------------------------|
| Detection<br>Date/Time | Date recorded as mm/dd/yyyy. Time of detection, defined as the time the signal arrives at the hydrophone (TOA) and shall be recorded with microsecond precision (hh:mm:ss.sssss) |
| TagCode                | 9-digit tag code as decoded by receiver (e.g., "G7280070C")<br>G72ffffff is used as a dummy tag for data recorded when no tag is<br>present.                                     |
| RecSerialNum           | A five-character serial number that designates the year of receiver<br>production and three characters that designate sequential production<br>number (e.g. "18035")             |
| FirmwareVer            | The version of the receiver supervisory firmware.                                                                                                    |
| DspVer                 | The version of the DSP firmware.                                                                                                    |
| FileFormatVer          | Version number of the file format.                                                                                                    |
| LogStartDate           | Date and time signal acquisition began for this logging session (mm/dd/yyyy hh:mm:ss)                                                                                            |
| LogEndDate             | Date and time signal acquisition finished for this logging session (mm/dd/yyyy hh:mm:ss *####+mmddhhmmss)                                                                        |
| FileName               | Diagnostic and timing information. Data here will vary depending<br>on the version.                                                                                              |

Table 5-1

| 1  | SitePt1 | SitePt2 | SitePt3 | Tilt | VBatt | Temp | Pressure | SigStr | BitPrd  | Threshold | ImportTime     | TimeSince | Multipath | FilterType | Filtered | NominalPRI |
|----|---------|---------|---------|------|-------|------|----------|--------|---------|-----------|----------------|-----------|-----------|------------|----------|------------|
| 2  | ATS     | 9       | 14      | 24   | 3.35  | 2.36 | 13.8     | 203    | 240     | 153       | 1/3/2018 11:41 | 5.283731  | No        | SVP        | No       | 5          |
| 3  | ATS     | 9       | 14      | 24   | 3.36  | 2.36 | 13.8     | 196    | 240     | 154       | 1/3/2018 11:41 | 96.08753  | No        | SVP        | Yes      | 5          |
| 4  | ATS     | 9       | 14      | 24   | 3.36  | 2.36 | 13.8     | 200    | 240     | 153       | 1/3/2018 11:41 | 21.13615  | No        | SVP        | No       | 5          |
| 5  | ATS     | 9       | 14      | 24   | 3.36  | 2.36 | 13.8     | 205    | 240     | 152       | 1/3/2018 11:41 | 5.283914  | No        | SVP        | No       | 5          |
| 6  | ATS     | 9       | 14      | 24   | 3.36  | 2.36 | 13.8     | 217    | 240     | 151       | 1/3/2018 11:41 | 5.283811  | No        | SVP        | No       | 5          |
| 7  | ATS     | 9       | 14      | 24   | 3.36  | 2.36 | 13.8     | 207    | 240     | 154       | 1/3/2018 11:41 | 126.7838  | No        | SVP        | Yes      | 0          |
| 8  | ATS     | 9       | 14      | 24   | 3.36  | 2.36 | 13.8     | 206    | 240     | 154       | 1/3/2018 11:41 | 10.1468   | No        | SVP        | Yes      | 0          |
| 9  | ATS     | 9       | 14      | 24   | 3.35  | 2.36 | 13.8     | 180    | 240 2/3 | l 154     | 1/3/2018 11:41 | 89.79266  | No        | SVP        | No       | 5          |
| 10 | ATS     | 9       | 14      | 24   | 3.35  | 2.36 | 13.8     | 200    | 240     | 152       | 1/3/2018 11:41 | 73.91752  | No        | SVP        | No       | 5          |

Figure 5-2

| SitePt1              | Site name part 1. Descriptive name defined by the user.                                                                      |
|----------------------|----------------------------------------------------------------------------------------------------|
| SitePt2              | Site name part 2. Descriptive name defined by the user.                                                                      |
| SitePt3              | Site name part 3. Descriptive name defined by the user.                                                                      |
| Tilt                 | Tilt of the receiver (degrees). This typically will appear as "N/A" since this sensor is normally not included.              |
| VBatt                | Voltage of the receiver batteries (V.VV).                                                                                    |
| Temp                 | Temperature (C.CC°). If the temperature sensor is not attached or is malfunctioning it will read "99.99".                    |
| Pressure             | Pressure outside of receiver (absolute PSI). This typically will appear as "N/A" since this sensor is normally not included. |
| SigStr               | The logarithmic value for signal strength (in DB) "-99" signifies a signal strength value for an absent tag.                 |
| BitPrd               | Optimal sample rate at 10 M samples per sec (related to tag frequency)                                                       |
| Threshold            | The logarithmic measurement of background noise used for tag detection threshold.                                            |
| ImportTime           | Date and time this file was created (mm/dd/yyyy hh:mm:ss)                                                                    |
| TimeSince<br>LastDet | Elapsed time in seconds since the last detection of this code.                                                               |
| Multipath            | Yes/No value indicating if the detection was from a reflected signal.                                                        |
| FilterType           | SVP (Default)/ MinMode value indicating the choice of filtering algorithm used on this data.                                 |
| Filtered             | Yes/No value indicating if this data has been rejected.                                                                      |
| NominalPRI           | The assumed programmed value for the tag's pulse rate interval.                                                              |

Table 5-2

| 1  | DetNum | EventNum | EstPRI   | AvePRI   | ReleaseDate | Notes                        |
|----|--------|----------|----------|----------|-------------|------------------------------|
| 2  | 8      | 1        | 5.283668 | 7.519982 |             |                              |
| 3  | **     | 1        | 5.069434 | 233.6836 |             | Removed on Final Filter Pass |
| 4  | 9      | 1        | 5.283668 | 7.519982 |             |                              |
| 5  | 10     | 1        | 5.28375  | 7.519982 |             |                              |
| 6  | 11     | 1        | 5.283765 | 7.519982 |             |                              |
| 7  | 2*     | 0        | 0        | 8.85854  |             | Invalid PRI                  |
| 8  | 3*     | 0        | 0        | 8.85854  |             | Invalid PRI                  |
| 9  | 12     | 1        | 5.283765 | 7.519982 |             |                              |
| 10 | 13     | 1        | 5.283765 | 7.519982 |             |                              |

Figure 5-3

| DetNum       | The current detection number for this accepted code, or if followed<br>by an asterisk, the count of previously rejected hits for this code.                                                                                                    |
|--------------|----------------------------------------------------------------------------------------------------|
| EventNum     | This count increases if there is a reacquisition of this code after an acquisition loss.<br>For the SVP method this loss needs to be >= 30 minutes.<br>For MinMode an acquisition loss happens if there are less than 4 hits contained within an acceptance window of 12 nominal PRIs. |
| EstPRI       | The estimated PRI value.                                                                                                    |
| AvePRI       | The average PRI value.                                                                                                    |
| FalseCode    | The original code before being corrected for being a false code.                                                                                                    |
| ReleasedDate |                                                                                                    |
| Notes        |                                                                                                    |

Table 5-3

## 5.3 Filter File Output Type 3

Type 3 files have the detection data for rejected codes.

Example Type 3 for the Default SVP filter output file names:

SR24102\_241027\_110750\_RejectedTags\_Log1\_1027\_1107\_1.csv SR24102\_241027\_110750\_RejectedTags\_Log1\_1027\_1107\_2.csv SR24102\_241027\_110750\_RejectedTags\_Log2\_1027\_1110\_1.csv SR24102\_241027\_110750\_RejectedTags\_Log2\_1027\_1110\_2.csv

### 5.4 Filter File Output Type 4

Type 4 files are Type 1 files with the invalid tag detections removed.

Example Type 4 output file names:

SR24102\_241027\_110750\_Cleaned\_Log1\_1027\_1107\_1.csv SR24102\_241027\_110750\_Cleaned\_Log1\_1027\_1107\_2.csv SR24102\_241027\_110750\_Cleaned\_Log2\_1027\_1110\_1.csv SR24102\_241027\_110750\_Cleaned\_Log2\_1027\_1110\_2.csv

#### 5.5 Filter File Output Type 5

Example Type 5 output file names:

| SR24102_241027_110 | 750_summary_ | _Log1_1027_ | _1107_1.csv |
|--------------------|--------------|-------------|-------------|
| SR24102_241027_110 | 750_summary_ | _Log1_1027_ | _1107_2.csv |
| SR24102_241027_110 | 750_summary_ | _Log2_1027_ | _1110_1.csv |
| SR24102_241027_110 | 750_summary_ | _Log2_1027_ | _1110_2.csv |

Type 5 files have the synopsis of data contained in the earlier files.

| 1  |                            |                            |                |           |         | Period In | fo      |      |          |         |         |             |            |
|----|----------------------------|----------------------------|----------------|-----------|---------|-----------|---------|------|----------|---------|---------|-------------|------------|
| 2  |                            |                            |                |           |         |           |         |      | Accepted | Range   | Sig Str |             |            |
| 3  | First Date/Time            | Last Date/Time             | Elapsed (secs) | Tag Code  | Det Num | Nominal   | Ave     | Est  | Smallest | Largest | Ave     | Min Allowed | # Filtered |
| 4  | 11/01/2017 13:06:21.099144 | 11/01/2017 13:32:59.375030 | 1611.19        | G725B1CCA | 277     | 2         | 5.79    | 2.14 | 1.967    | 4.306   | 217     | 130         | 2          |
| 5  | 11/01/2017 13:06:19.543759 | 11/01/2017 13:32:24.378066 | 1564.83        | G72508686 | 261     | 2         | 6.01    | 2.22 | 2.21     | 4.439   | 208     | 130         | 2          |
| 6  | 11/01/2017 13:06:19.832399 | 11/01/2017 13:32:28.110076 | 1568.28        | G72B2C0F9 | 208     | 3         | 7.58    | 3.07 | 2.069    | 3.084   | 220     | 130         | 0          |
| 7  | 11/01/2017 13:06:19.918855 | 11/01/2017 13:32:31.673986 | 1571.76        | G7207F739 | 241     | 2         | 6.54    | 2.07 | 1.902    | 2.086   | 195     | 130         | 1          |
| 8  | 10/30/2017 16:52:34.328983 | 11/12/2017 01:09:10.138764 | 1066747.67     | G726B5B22 | 3933*   | 5         | 233.74* | 5.06 | 5        | 5.097   | 216     | 130         | 41         |
| 9  | 11/10/2017 19:39:09.111642 | 11/10/2017 19:39:09.111642 | 43977          | G7204AF75 | 289     | 2         | 2.57    | 2.12 | 1.938    | 3.119   | 194     | 130         | 8          |
| 10 | 10/30/2017 16:52:36.498941 | 11/12/2017 01:09:18.338041 | 1066781.49     | G722226F  | 135344  | 5         | 7.52    | 5.22 | 3.337    | 5.284   | 218     | 130         | 945        |
| 11 | 10/30/2017 17:01:27.262194 | 11/12/2017 01:09:22.286429 | 1066794.26     | G72AB68CA | 108540  | 5         | 8.86    | 5.06 | 4.523    | 5.096   | 219     | 130         | 64         |
| 12 | 11/09/2017 17:14:22.885377 | 11/09/2017 17:40:30.429007 | 1567.54        | G723F38E9 | 190     | 2         | 8.29    | 2.13 | 1.956    | 4.258   | 201     | 130         | 8          |
| 13 | 10/30/2017 16:52:33.319613 | 10/30/2017 17:18:28.108353 | 1562.91        | G726B5B22 | 158     | 5         | 7.52    | 5.22 | 3.337    | 5.284   | 218     | 130         | 1          |
| 14 | 11/11/2017 23:47:25.919664 | 11/11/2017 01:13:28.307445 | 1562.39        | G720F5402 | 125     | 2         | 12.6    | 2.22 | 1.988    | 4.354   | 210     | 130         | 0          |
| 15 | 11/10/2017 12:56:26.323365 | 11/10/2017 13:22:28.069979 | 1562.31        | G72373103 | 246     | 2         | 6.38    | 2.11 | 1.966    | 2.119   | 193     | 130         | 0          |
| 16 | 11/10/2017 02:32:42.384258 | 11/10/2017 02:58:32.074902 | 1561.75        | G72A9CF77 | 119     | 3         | 6.01    | 2.98 | 1.995    | 2.117   | 185     | 130         | 2          |
| 17 | 10/30/2017 16:50:34.236942 | 10/30/2017 17:16:32.686552 | 1558.45        | G72517C48 | 179     | 2         | 3.41    | 2.11 | 1.938    | 2.062   | 181     | 130         | 4          |
| 18 | 11/11/2017 13:24:22.324372 | 11/11/2017 13:50:29.642380 | 1567.32        | G72F9DF9D | 288     | 2         | 5.46    | 2.14 | 2.127    | 4.297   | 216     | 130         | 1          |
| 19 | 11/11/2017 21:45:22.801260 | 11/11/2017 22:01:58.862047 | 1596.06        | G7248905C | 335     | 2         | 2.53    | 2.07 | 1.933    | 3.069   | 206     | 130         | 4          |

Figure 5-4

| Column             | Description                                                                                                    |
|--------------------|----------------------------------------------------------------------------------------------------|
| Name               |                                                                                                    |
| First<br>Date/Time | Date and Time of first acquisition of the listed Tag Code. Date<br>recorded as mm/dd/yyyy. Time of detection, defined as the time the<br>signal arrives at the hydrophone (TOA) and shall be recorded with<br>microsecond precision (hh:mm:ss.sssss) |
| Last<br>Date/Time  | Date and Time of last acquisition of the listed Tag Code. Date<br>recorded as mm/dd/yyyy. Time of detection, defined as the time the<br>signal arrives at the hydrophone (TOA) and shall be recorded with<br>microsecond precision (hh:mm:ss.ssss)   |
| Elapsed            | Time difference in seconds between the first two columns.                                                                                                    |
| Tag Code           | 9-digit tag code as decoded by receiver (e.g., "G7229A8BE")                                                                                                    |
| Det Num            | The number of valid detections for the listed tag code. If an "*" is present the Tag Code was filtered out as a false positive.                                                                                                    |
| Nominal            | The assumed programmed value for the tag codes' pulse rate interval.                                                                                                    |
| Ave                | The average PRI value. An adjacent "*" indicates it was > 7 periods long.                                                                                                    |
| Est                | The estimated PRI value.                                                                                                    |
| Smallest           | The smallest PRI that was a valid value. The PRIs checked off in<br>the File Data dialog are used to determine the set of acceptable<br>PRIs.                                                                                                    |
| Largest            | The largest PRI that was a valid value. The PRIs checked off in the File Data dialog are used to determine the set of acceptable PRIs.                                                                                                    |
| Sig Str Ave        | The average signal strength of the valid data for the listed tag code.                                                                                                    |
| Min Allowed        | Lower Signal strength values are filtered out.                                                                                                    |
| # Filtered         | Number of acquisitions for the listed tag code that have been filtered out.                                                                                                    |

Table 5-5

## 5.6 Additional Output for Temperature and Depth Tags

When the filter is done running there will be the same output as with running without the temperature depth tag option selected with a few additions.

One additional file type...

Type 6) SR24102\_241027\_110750\_SensorTagData\_Log1\_1027\_1107\_2.csv

And additions to the following file types...

Type 2) SR24102\_241027\_110750\_DData\_Log1\_1027\_1107\_2.csv Type 4) SR24102\_241027\_110750\_Cleaned\_Log1\_1027\_1107\_2.csv Type 5) SR24102\_241027\_110750\_summary\_Log1\_1027\_1107\_2.csv

### 5.6.1 Data Appended to Filter File Output Type 2

The following is an example of the data appearing as additional columns appended to the dataset after the column labeled "Notes".

| AE      | AF        | AG                         | AH             | AI         | AJ                         | AK              | AL             | AM          | AN        |
|---------|-----------|----------------------------|----------------|------------|----------------------------|-----------------|----------------|-------------|-----------|
| 1 Notes | SensorTag | TempDateTime               | TempSensorCode | TagTemp(C) | DepthDateTime              | DepthSensorCode | TagPress(mBar) | TagDepth(m) | SensorPrd |
| 2       | D         |                            |                | 0          | 07/11/2017 05:55:25.226268 | G720B60E6       | 1164.8         | 1.56        | 0.082     |
| 3       | Y         |                            |                | 0          |                            |                 | 0              | C           | 0 0       |
| 4       | т         | 07/11/2017 05:56:25.269162 | G7209C264      | 24.98      |                            |                 | 0              | C           | 0.082     |
| 5       | Y         |                            |                | 0          |                            |                 | 0              | C           | ) (       |
| 6       | т         | 07/11/2017 05:56:49.998400 | G7209C264      | 24.98      |                            |                 | 0              | C           | 0.082     |
| 7       | Y         |                            |                | 0          |                            |                 | 0              | C           | 0         |
| 8       | D         | 07/11/2017 06:40:06.047076 | G7209C5E7      | 25.01      | 07/11/2017 06:40:06.129138 | G720B5CFB       | 1163.2         | 1.54        | 0.082     |
| 9       | D         | 07/11/2017 06:52:42.785414 | G7209C186      | 24.97      | 07/11/2017 06:52:42.867471 | G720B77F8       | 1174           | 1.65        | 0.082     |
| 10      | D         |                            |                | 0          | 07/11/2017 06:52:46.402909 | G720BDF95       | 1215.6         | 2.08        | 0.082     |
| 11      | D         |                            |                | 0          | 07/11/2017 06:53:57.151103 | G720BF835       | 1225.6         | 2.18        | 0.082     |
| 12      | Y         |                            |                | 0          |                            |                 | 0              | C           | ) (       |
| 13      | D         |                            |                | 0          | 07/11/2017 07:07:44.832237 | G726F39C0       | 11389.2        | 105.82      | 0.0825    |
| 14      | Y         |                            |                | 0          |                            |                 | 0              | C           | ) (       |
| 15      | Y         |                            |                | 0          |                            |                 | 0              | C           | 0         |
| 16      | D         | 07/11/2017 07:11:06.365193 | G7209C605      | 25.02      | 07/11/2017 07:11:06.447265 | G720ED175       | 1517.2         | 5.15        | 0.082     |
| 17      | Y         |                            |                | 0          |                            |                 | 0              | C           | ) (       |
| 18      | D         | 07/11/2017 15:38:38.816182 | G7209E778      | 25.35      | 07/11/2017 15:38:38.898222 | G720F0587       | 1538           | 5.37        | 0.082     |
| 19      | N         |                            |                |            |                            |                 |                |             |           |

Figure 5-5

| Column Name     | Description                                                                                                    |
|-----------------|----------------------------------------------------------------------------------------------------|
| SensorTag       | Character denoting general sensor information as defined below                                                                                                    |
|                 | <ul> <li>N - Detection information is for a non-sensor tag.</li> <li>Y - Detection information is for a sensor tag, but no sensor data was paired with this detection.</li> </ul>                                                                                                |
|                 | <ul> <li>Detection information is for a sensor tag and is paired with temperature data only.</li> <li>D- Detection information is for a sensor tag and is paired with depth data and possibly temperature data.</li> </ul>                                                       |
| TempDateTime    | Date recorded as mm/dd/yyyy. Time of detection, defined as<br>the time the signal arrives at the hydrophone (TOA) and<br>shall be recorded with microsecond precision<br>(hh:mm:ss.sssss). This timestamp is for the received code<br>imparting a tag's temperature information. |
| TempSensorCode  | 9-digit tag code as decoded by receiver (e.g., "G7207975C") representing the temperature information.                                                                                                    |
| TagTemp(C)      | Temperature (C.CC°). If the temperature sensor is not attached or is malfunctioning it will read "99.99".                                                                                                    |
| DepthDateTime   | Date recorded as mm/dd/yyyy. Time of detection, defined as<br>the time the signal arrives at the hydrophone (TOA) and<br>shall be recorded with microsecond precision<br>(hh:mm:ss.sssss). This timestamp is for the received code<br>imparting a tag's depth information.       |
| DepthSensorCode | 9-digit tag code as decoded by receiver (e.g., "G720B3B1D") representing the depth information.                                                                                                    |
| TagPress(mBar)  | The pressure (PPPP.P) in mBar measured by the sensor tag.                                                                                                    |
| TagDepth(m)     | The converted depth position (DDD.DD) in meters measured by the sensor tag.                                                                                                    |
| SensorPrd       | The period of the sensor codes in seconds appearing after the primary code.                                                                                                    |
| Table 5 5       |                                                                                                    |

Table 5-5

## 5.6.2 Data Appended to Filter File Output Type 4

The following is an example of the data appearing as additional columns appended to the data after the column labeled "Threshold".

| L         | М         | N                          | 0               | Р           | Q                          | R                | S               | Т            |
|-----------|-----------|----------------------------|-----------------|-------------|----------------------------|------------------|-----------------|--------------|
| BitPrd    | Threshold | Temperature Date/Time      | Temp SensorCode | Tag Temp(C) | Depth Date/Time            | Depth SensorCode | Tag Press(mBar) | Tag Depth(m) |
| 239 28/31 | 168       | 07/01/2017 09:09:17.576490 | G7207D71A       | 20.07       |                            |                  |                 |              |
| 239 29/31 | 172       |                            |                 |             | 07/01/2017 09:09:21.270645 | G720BB1EF        | 1197.2          | 1.89         |
| 239 29/31 | 169       | 07/01/2017 09:09:46.501307 | G7207DBB9       | 20.11       | 07/01/2017 09:09:46.583275 | G720BC576        | 1205.2          | 1.97         |
| 239 28/31 | 162       | 07/01/2017 09:09:53.745308 | G7207D85B       | 20.08       | 07/01/2017 09:09:53.827269 | G720B3B1D        | 1150            | 1.41         |
| 240       | 164       | 07/01/2017 09:09:57.367835 | G7207D85B       | 20.08       | 07/01/2017 09:09:57.449804 | G720B4D38        | 1157.2          | 1.48         |
| 239 28/31 | 160       | 07/01/2017 09:10:22.701627 | G7207D71A       | 20.07       |                            |                  |                 |              |
| 239 29/31 | 163       | 07/01/2017 09:10:29.937268 | G7207DBB9       | 20.11       | 07/01/2017 09:10:30.019251 | G720C3E4C        | 1253.6          | 2.47         |
| 240       | 161       | 07/01/2017 09:10:33.555154 | G7207D905       | 20.09       | 07/01/2017 09:10:33.637132 | G720C855E        | 1282            | 2.75         |
| 240       | 158       | 07/01/2017 09:10:37.174338 | G7207D85B       | 20.08       | 07/01/2017 09:10:37.256328 | G720C4AD5        | 1258.4          | 2.51         |
| 239 29/31 | 167       | 07/01/2017 09:10:44.416854 | G7207D85B       | 20.08       | 07/01/2017 09:10:44.498843 | G720C4AD5        | 1258.4          | 2.51         |
| 240       | 167       | 07/01/2017 09:10:48.035584 | G7207D905       | 20.09       | 07/01/2017 09:10:48.117563 | G720C030F        | 1230            | 2.22         |
| 239 29/31 | 162       |                            |                 |             |                            |                  |                 |              |
| 240       | 157       | 07/01/2017 09:20:44.334238 | G7207D4F8       | 20.04       | 07/01/2017 09:20:44.416218 | G720B3A43        | 1149.6          | 1.4          |
| 239 29/31 | 162       | 07/01/2017 09:24:45.814802 | G7207D5A6       | 20.05       |                            |                  |                 |              |
| 240       | 164       | 07/01/2017 09:25:11.084643 | G7207D5A6       | 20.05       |                            |                  |                 |              |
| 240       | 164       | 07/01/2017 09:25:14.716976 | G7207D37B       | 20.03       |                            |                  |                 |              |
| 239 29/31 | 159       |                            |                 |             | 07/01/2017 09:25:18.423210 | G72379D0F        | 5694.8          | 47.75        |
| 239 28/31 | 165       | 07/01/2017 09:25:29.188128 | G7207D37B       | 20.03       | 07/01/2017 09:25:29.270095 | G720A4460        | 1051.2          | 0.4          |
| 240       | 165       |                            |                 |             | 07/01/2017 09:25:32.885043 | G720A4782        | 1052.4          | 0.41         |
| 240       | 162       |                            |                 |             |                            |                  |                 |              |
| 240       | 160       |                            |                 |             |                            |                  |                 |              |

Figure 5-6

| Column Name              | Description                                                                                                    |
|--------------------------|----------------------------------------------------------------------------------------------------|
| Temperature<br>Date/Time | Date recorded as mm/dd/yyyy. Time of detection, defined as<br>the time the signal arrives at the hydrophone (TOA) and<br>shall be recorded with microsecond precision<br>(hh:mm:ss.sssss). This timestamp is for the received code<br>imparting a tag's temperature information. |
| Temp SensorCode          | 9-digit tag code as decoded by receiver (e.g., "G7207975C") representing the temperature information.                                                                                                    |
| Tag Temp(C)              | Temperature (C.CC°). If the temperature sensor is not attached or is malfunctioning it will read "99.99".                                                                                                    |
| Depth Date/Time          | Date recorded as mm/dd/yyyy. Time of detection, defined as<br>the time the signal arrives at the hydrophone (TOA) and<br>shall be recorded with microsecond precision<br>(hh:mm:ss.sssss). This timestamp is for the received code<br>imparting a tag's depth information.       |
| Depth SensorCode         | 9-digit tag code as decoded by receiver (e.g., "G720B3B1D") representing the depth information.                                                                                                    |
| Tag Press(mBar)          | The pressure (PPPP.P) in mBar measured by the sensor tag.                                                                                                    |
| Tag Depth(m)             | The converted depth position (DDD.DD) in meters measured by the sensor tag.                                                                                                    |

Table 5-6

## 5.6.3 Data Appended to Filter File Output Type 5

This file has only one added column appended to it. It appears after the column labeled "# Filtered". It is labeled "Sensor Tag" and just shows whether the code listed belongs to a sensor tag with the indicator "Y" or "N".

## 5.6.4 Additional Filter File Output Type 6

Example Type 6 output file names:

| SR24102_ | _241027_ | 110750_  | SensorTagData | _Log1_ | _1027_ | 1107_ | 1.csv |
|----------|----------|----------|---------------|--------|--------|-------|-------|
| SR24102_ | _241027_ | 110750_  | SensorTagData | _Log1_ | _1027_ | 1107_ | 2.csv |
| SR24102_ | _241027_ | _110750_ | SensorTagData | _Log2_ | _1027_ | 1110_ | 1.csv |
| SR24102  | 241027   | 110750   | SensorTagData | Log2   | 1027   | 1110  | 2.csv |

Type 6 files have the just the code, temperature and depth data broken down by the time the data was received.

. . .

| 1  | Depth Data File: Log1 Part1 |           |          |                            |           |             |                   |         |
|----|-----------------------------|-----------|----------|----------------------------|-----------|-------------|-------------------|---------|
| 2  |                             |           |          |                            |           |             |                   |         |
| 3  | Barometric Pressure (mBar): | 2         |          |                            |           |             |                   |         |
| 4  |                             |           |          |                            |           |             |                   |         |
| 5  | Tag Code Date/Time          | Tag Code  | Secs     | Temperature Date/Time      | TempCode  | TempSecs    | TempTimeSinceCode | Temp(C) |
| 6  | 06/30/2017 01:16:41.600622  | G724A2D02 | 15643002 |                            |           |             |                   |         |
| 7  | 06/30/2017 01:17:14.086836  | G724A2D02 | 15643034 | 06/30/2017 01:17:14.168803 | G7207BC5F | 15643034.17 | 0.081967          | 19.8    |
| 8  | 06/30/2017 01:24:16.680182  | G724A2D02 | 15643457 | 06/30/2017 01:24:16.762180 | G7207BA82 | 15643456.76 | 0.081998          | 19.78   |
| 9  | 06/30/2017 01:24:27.522386  | G724A2D02 | 15643468 | 06/30/2017 01:24:27.604386 | G7207B960 | 15643467.6  | 0.082             | 19.77   |
| 10 | 06/30/2017 01:24:52.805730  | G724A2D02 | 15643493 |                            |           |             |                   |         |
| 11 | 06/30/2017 01:25:03.638337  | G724A2D02 | 15643504 | 06/30/2017 01:25:03.720328 | G7207B31E | 15643503.72 | 0.081991          | 19.71   |
| 12 | 06/30/2017 07:10:57.073049  | G724BA92B | 15664257 |                            |           |             |                   |         |
| 13 | 06/30/2017 07:11:23.040679  | G724BA92B | 15664283 |                            |           |             |                   |         |
| 14 | 06/30/2017 07:11:49.024947  | G724BA92B | 15664309 | 06/30/2017 07:11:49.103607 | G7207F878 | 15664309.1  | 0.078659998       | 20.4    |
| 15 | 06/30/2017 07:12:08.513317  | G724BA92B | 15664329 |                            |           |             |                   |         |
| 16 | 06/30/2017 09:38:28.186755  | G724A2D02 | 15673108 |                            |           |             |                   |         |
| 17 | 06/30/2017 09:38:42.649346  | G724A2D02 | 15673123 |                            |           |             |                   |         |
| 18 | 06/30/2017 09:38:57.129631  | G724A2D02 | 15673137 | 06/30/2017 09:38:57.211621 | G7207975C | 15673137.21 | 0.08199           | 19.43   |
| 19 | 06/30/2017 20:58:43.964329  | G724995A7 | 15713924 | 06/30/2017 20:58:44.045627 | G72088E45 | 15713924.05 | 0.081297999       | 21.9    |
| 20 | 06/30/2017 20:58:50.780835  | G724995A7 | 15713931 | 06/30/2017 20:58:50.862171 | G72088B7A | 15713930.86 | 0.081336001       | 21.87   |

Figure 5-7

| Column Name              | Description                                                                                                    |
|--------------------------|----------------------------------------------------------------------------------------------------|
| Tag Code Date/Time       | Date recorded as mm/dd/yyyy. Time of detection, defined as<br>the time the signal arrives at the hydrophone (TOA) and<br>shall be recorded with microsecond precision<br>(hh:mm:ss.sssss)                                                                                         |
| TagCode                  | 9-digit tag code as decoded by receiver (e.g., "G7229A8BE")                                                                                                    |
| Secs                     | A decimal representation in seconds of the time the primary code was decoded.                                                                                                    |
| Temperature<br>Date/Time | Date recorded as mm/dd/yyyy. Time of detection, defined as<br>the time the signal arrives at the hydrophone (TOA) and<br>shall be recorded with microsecond precision<br>(hh:mm:ss.sssss) . This timestamp is for the received code<br>imparting a tag's temperature information. |
| TempCode                 | 9-digit tag code as decoded by receiver (e.g., "G7207975C") representing the temperature information.                                                                                                    |
| TempSecs                 | A decimal representation in seconds of the time the temperature code was decoded.                                                                                                    |
| TempTimeSinceCode        | The elapsed decimal time that has elapsed since the primary sensor tag's code was detected.                                                                                                    |
| Temp(C)                  | Temperature (C.CC°). If the temperature sensor is not attached or is malfunctioning it will read "99.99".                                                                                                    |

Table 5-7

| 1  |                            |           |                    |                    |             |          |
|----|----------------------------|-----------|--------------------|--------------------|-------------|----------|
| 2  |                            |           |                    |                    |             |          |
| 3  |                            |           |                    |                    |             |          |
| 4  |                            |           |                    |                    |             |          |
| 5  | Depth Date/Time            | DepthCode | DepthTimeSinceCode | DepthTimeSinceTemp | Press(mBar) | Depth(m) |
| 6  |                            |           |                    |                    |             |          |
| 7  |                            |           |                    |                    |             |          |
| 8  |                            |           |                    |                    |             |          |
| 9  |                            |           |                    |                    |             |          |
| 10 |                            |           |                    |                    |             |          |
| 11 | 06/30/2017 01:25:03.802324 | G720FC12C | 0.163987001        | 0.081996001        | 1613.2      | 6.13     |
| 12 |                            |           |                    |                    |             |          |
| 13 |                            |           |                    |                    |             |          |
| 14 |                            |           |                    |                    |             |          |
| 15 |                            |           |                    |                    |             |          |
| 16 |                            |           |                    |                    |             |          |
| 17 | 06/30/2017 09:38:42.813315 | G720B2723 | 0.163969001        |                    | 1142        | 1.33     |
| 18 |                            |           |                    |                    |             |          |
| 19 | 06/30/2017 20:58:44.126930 | G720CDD47 | 0.162601           | 0.081303           | 1317.2      | 3.11     |
| 20 | 06/30/2017 20:58:50.943501 | G720B3B1D | 0.162666           | 0.081329999        | 1150        | 1.41     |

Figure 5-8

| Column Name        | Description                                                                                                    |
|--------------------|----------------------------------------------------------------------------------------------------|
| Depth Date/Time    | Date recorded as mm/dd/yyyy. Time of detection, defined<br>as the time the signal arrives at the hydrophone (TOA) and<br>shall be recorded with microsecond precision<br>(hh:mm:ss.sssss). This timestamp is for the received code<br>imparting a tag's depth information. |
| DepthCode          | 9-digit tag code as decoded by receiver (e.g.,<br>"G720B3B1D")<br>standing for the depth information.                                                                                                    |
| DepthTimeSinceCode | The elapsed decimal time that has elapsed since the primary sensor tag's code was detected.                                                                                                    |
| DepthTimeSinceTemp | The elapsed decimal time that has elapsed since the temperature sensor tag's code was detected.                                                                                                    |
| Press(mBar)        | The pressure (PPPP.P) in mBar measured by the sensor tag.                                                                                                    |
| Depth(m)           | The converted depth position (DDD.DD) in meters measured by the sensor tag.                                                                                                    |

#### 6.0 Triton's Remote Communicator - Remote Offload Tool

Triton's Remote Communicator (TRC) facilitates remotely retrieving data from the SR3017 by simplifying the pushing and pulling of data from the stored data files. This is done via a PC's serial port or a TCP/IP (internet) connection. This works through the RS232 serial port shown in Figure 1-1. Triton's Remote Communicator software is ideally set up to work with the Sierra Wireless Airlink RV50 cellular modem, a modem with serial RS232 to WIFI Converter or to directly connect to a PC's serial com port. The software can be downloaded from our website and is compatible with Windows 7, Windows 10 and Windows 11 operating systems. After downloading the software click on the setup executable and follow the instructions.

#### 6.1 Main Command Window

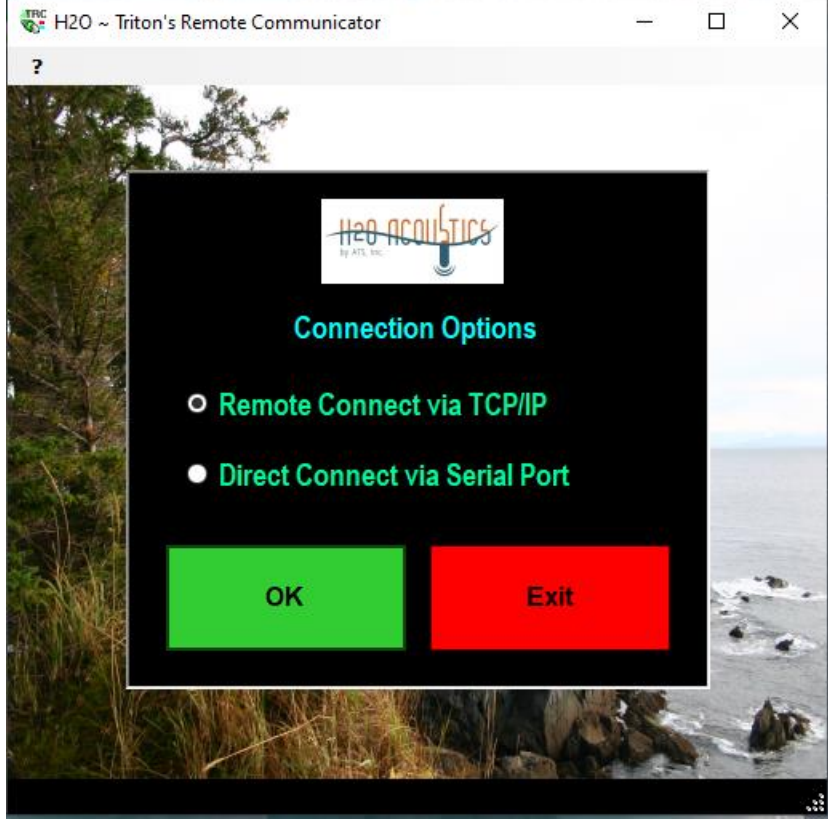

The first screen that appears when the software is run is shown below:

Figure 6-1

#### 6.2 Remote Connect via TCP/IP

Select this choice if you are planning to use the Sierra Wireless RV50 modem or a serial RS232 to WIFI Converter.

#### 6.2.1 Sierra Wireless RV50 Modem Configuration Settings

When configuring your modem, you need to set it up to allow two way communication with the SR3017 via the RS232 serial port. This can be done using Sierra Wireless's ALEOS software. You'll need to set it up for Reverse Telnet/SSH.

To do this ...

- 1.) Connect via the RV50 modem via an Ethernet cable to a PC.
- Log into the ALEOS software by entering <u>http://192.168.13.31:9191</u> from your Web browser.
- 3.) User Name: user and Password:12345 Log In
- 4.) Select Tab <Serial> then option <Port Configuration>.
- 5.) In the Startup Mode Default field, select Reverse Telnet/SSH.
- 6.) In the Configure Serial Port field, set the speed, data, parity, and stop bits to 115200,8N1.
- 7.) Go to Services > Telnet/SSH
- 8.) In the Remote Login Server Mode field, select: Telnet.
- 9.) In the Remote Login Server Telnet/SSH Port Timeout(minutes) enter: 255
- 10.) Click Apply
- 11.) Reboot the Airlink gateway
- 12.)Without the Trident Remote Communicator use a Telnet or SSH terminal client such as Putty or Teraterm to connect and verify the connection is working.
- 13.) It should be set to Autologin so use Telnet in a specified port. The default TCP port# is 12345. On logging in a Welcome screen will be displayed followed by settings ending with the text "Terminal ready".
- 14.) If the SR3017 is connected to the RV50 and running correctly you will be able to see run status messages and communicate via the command prompt.

### 6.2.2 Telnet Screen

Once your Sierra cellular modem or modem with serial RS232 to WIFI Converter is configured enter **OK**. Each modem will have a different static IP address assigned to it. Enter that in the IP address field along with the Tcp port and other pertinent sign in information.

| 😴 H2O ~ Titon's Remote Communicator - Telnet Mode — 🗌 🗙 |                             |               |             |              |      |              |        |              |             |                 |             |       |                |      |        |
|---------------------------------------------------------|-----------------------------|---------------|-------------|--------------|------|--------------|--------|--------------|-------------|-----------------|-------------|-------|----------------|------|--------|
| Email Se                                                | ttings Station Default Info |               |             |              |      |              |        |              |             |                 |             |       |                |      |        |
| <mark>┌ Statio</mark>                                   | n Sign In and Status Ir     | 1fo           |             |              |      |              |        |              |             |                 |             |       |                |      |        |
|                                                         | Station Description         | IP<br>Address | Tcp<br>Port | User<br>Name | Pswd | Hourly       | Daily  | CR           | Serial<br># | Last<br>Contact | File<br>Cnt | Volts | Message        | + 93 | ync    |
|                                                         | Station 1                   | 126.254.23.26 | 26246       |              |      | $\sim$       |        |              | 23082       | 1/30/2024 12:03 | 5           | 99.9  | NO GPS         |      | $\sim$ |
|                                                         | Station 5                   | 192.169.0.114 | 5895        |              |      | $\checkmark$ |        | $\checkmark$ | 20007       | 1/30/2024 12:12 | 11          | 12.37 | SERVICE NEEDED |      | $\sim$ |
|                                                         | Station 2                   | 192.169.0.115 | 5895        |              |      | $\sim$       |        | $\checkmark$ | 20086       | 1/26/2024 8:05  | 8           | 12.62 | Log In Failed  |      | $\sim$ |
|                                                         |                             |               |             |              |      |              |        |              |             |                 | $\vdash$    |       |                |      |        |
| •                                                       |                             |               |             |              |      |              |        |              |             |                 | L           |       |                |      |        |
| ·                                                       |                             |               |             |              |      |              |        |              |             |                 |             |       |                |      |        |
|                                                         |                             |               |             |              |      |              |        |              |             |                 |             |       |                |      |        |
|                                                         |                             |               |             |              |      |              |        |              |             |                 |             |       |                |      |        |
|                                                         |                             |               |             |              |      |              |        |              |             |                 |             |       |                |      |        |
|                                                         |                             |               |             |              |      |              |        |              |             |                 |             |       |                |      |        |
|                                                         |                             |               |             |              |      |              |        |              |             |                 |             |       |                |      |        |
|                                                         |                             |               |             |              |      |              |        |              |             |                 |             |       |                |      |        |
|                                                         |                             |               |             |              |      |              |        |              |             |                 |             |       |                |      |        |
|                                                         |                             |               |             |              |      |              |        |              |             |                 |             |       |                |      |        |
|                                                         |                             |               |             |              |      |              |        |              |             |                 |             |       |                |      |        |
|                                                         |                             |               |             |              |      |              |        |              |             |                 |             |       |                |      |        |
|                                                         |                             |               |             |              |      |              |        |              |             |                 |             |       |                |      |        |
|                                                         |                             |               |             |              |      |              |        |              |             |                 |             |       |                |      |        |
|                                                         |                             |               |             |              |      |              |        |              |             |                 |             |       |                |      |        |
|                                                         |                             |               |             |              |      |              |        |              |             |                 |             |       |                |      |        |
|                                                         |                             |               |             |              |      |              |        |              |             |                 |             |       |                |      |        |
|                                                         |                             |               |             |              |      |              |        |              |             |                 |             |       |                |      |        |
|                                                         | Get Dir                     | ectory        |             |              |      | Start        | Unatte | ended        | Logaina     |                 |             |       | Close          |      |        |
|                                                         |                             |               |             |              |      |              |        |              |             |                 |             |       |                |      |        |
|                                                         |                             |               |             |              |      |              |        |              |             |                 |             |       |                |      |        |
|                                                         |                             |               |             |              |      |              |        |              |             |                 |             |       |                |      |        |
| Discon                                                  | nected                      |               |             |              |      |              |        |              |             |                 |             |       |                |      |        |

Figure 6-2

# 6.2.2.1 Get Directory

If you want to view the names of file, you have on your SDHC card click the **Get Directory** button.

| tion Sign In and Statue In | ofo            |             |              |      |                                                                                                    |          |        |             |                                                                                                    |                                                                                        |                                                                                                |                                                                                                    |                                                                                        |           |
|----------------------------|----------------|-------------|--------------|------|----------------------------------------------------------------------------------------------------|----------|--------|-------------|----------------------------------------------------------------------------------------------------|----------------------------------------------------------------------------------------|------------------------------------------------------------------------------------------------|----------------------------------------------------------------------------------------------------|----------------------------------------------------------------------------------------|-----------|
| Station Description        | IP<br>Address  | Tcp<br>Port | User<br>Name | Pswd | Hourly                                                                                                    | Daily    | CR     | Serial<br># | Last<br>Contact                                                                                                    | File<br>Cnt                                                                            | Volts                                                                                          | Message                                                                                                    |                                                                                        | +<br>Sync |
| Station 1                  | 126.254.23.26  | 26246       |              |      |                                                                                                    |          |        | 23082       | 01/31/2024 06:53                                                                                                    | 5                                                                                      | 99.9                                                                                           | NO GPS                                                                                                    |                                                                                        |           |
| Station 5                  | 192.169.0.114  | 5895        |              |      | $\checkmark$                                                                                                    |          | $\sim$ | 20007       | 1/30/2024 12:12                                                                                                    | 11                                                                                     | 12.37                                                                                          | SERVICE NEEDED                                                                                                    |                                                                                        | ~         |
| Station 2                  | 192.169.0.115  | 5895        |              |      | $\mathbf{\mathbf{\mathbf{\mathbf{\mathbf{\mathbf{\mathbf{\mathbf{\mathbf{\mathbf{\mathbf{\mathbf{\mathbf{\mathbf{\mathbf{\mathbf{\mathbf{\mathbf{$ |          | $\sim$ | 20086       | 1/26/2024 8:05                                                                                                    | 8                                                                                      | 12.62                                                                                          | Log In Failed                                                                                                    |                                                                                        | >         |
|                            |                |             |              |      |                                                                                                    |          |        |             |                                                                                                    |                                                                                        |                                                                                                |                                                                                                    |                                                                                        |           |
|                            |                |             |              |      |                                                                                                    |          |        |             |                                                                                                    |                                                                                        |                                                                                                |                                                                                                    |                                                                                        |           |
|                            |                | †           | <br>         | i    |                                                                                                    |          |        |             |                                                                                                    | i –                                                                                    |                                                                                                |                                                                                                    |                                                                                        |           |
| Window                     |                |             |              |      |                                                                                                    |          |        |             | 23082H240130<br>23082H240130<br>23082H240130<br>23082H240130<br>23082H240130<br>23082H240130<br>23082H240130<br>23082H240130<br>23082H240131 | _1602<br>_1711<br>_1802<br>_1902<br>_2002<br>_2002<br>_2113<br>_2202<br>_2302<br>_0002 | 253.csv<br>37.csv<br>253.csv<br>247.csv<br>266.csv<br>266.csv<br>265.csv<br>255.csv<br>253.csv | 01/30/2024/16:02<br>01/30/2024/17:11<br>01/30/2024/18:11<br>01/30/2024/19:12<br>01/30/2024/20:08<br>01/30/2024/22:18<br>01/30/2024/22:18<br>01/30/2024/23:16<br>01/31/2024/00:12 | 168 KB<br>135 KB<br>149 KB<br>149 KB<br>166 KB<br>133 KB<br>153 KB<br>146 KB<br>166 KB |           |
| Offload file data          | and save to P( | c           |              |      | Start                                                                                                    | t Unatte | ended  | Logging     |                                                                                                    |                                                                                        |                                                                                                | Close                                                                                                    |                                                                                        |           |

Figure 6-3

## 6.2.2.2 Offload File Data And Save To PC

To pull the desired files from the SDHC card and copy them to the C:\Advanced Telemetry Systems, Inc\H2O *Trident* Receiver\Data\" of your PC ...

- 1) Highlight the desired filenames in the upper list box.
- 2) Click on the button labeled **Offload file data and save to PC**.

## 6.2.2.3 Station Default Info

Parameters used for filling in a new station entry or used during the **Unattended Logging** are set in the Station Default Info screen.

This screen is accessed from the toolbar of the Telnet screen.

Parameters used for auto filling in values for a new station entry are listed below:

- 1. Tcp Port Port address the Modem is using for the Transmission Control Protocol (TCP) connection.
- 2. User Name User Name required to connect to the station's modem's port.
- 3. Password– Password required to connect to the station's modem's port.

- 4. Download Schedule, Hourly or Daily The Schedule that the TRC will be pulling data from the SR3017. The receiver will be creating files either hourly or daily depending on this setting.
- 5. Follow each char entry transmit with a CR. Some modems might require a CR after each transmitted entry. This currently is not required by the Sierra Wireless RV50 Modem.
- Synchronize the Clocks to GPS satellite time every 5 minutes for precision time (+Sync).
   This setting decides if the SR3017 station will be synchronizing its clocks every 5 minutes to GPS or not.

Parameters used to govern Unattended Logging are listed below:

- 1. Hr To Start Downloading Especially useful for Daily downloads. This specifies when the TRC software will start pulling data.
- 2. Maximum File Size Allowed The maximum file size allowed for automatic downloading. If it is larger it has to manually be retrieved.
- 3. Maximum Time Allowed Per File If it takes longer than this amount of time to automatically download a file, it will quit the download.
- 4. Low Voltage Warning Trip Value If the voltage being read is less than this value it will show a warning in the Message column.
- 5. Data Folder Name The folder that the downloaded files get copied to.

| H2O ~ Titon's Remote Communic                                                                                                    | cator - Station Default Inf | 0                                                         |                 | ×                                                                                                    |  |  |  |  |  |  |
|----------------------------------------------------------------------------------------------------|-----------------------------|-----------------------------------------------------------|-----------------|----------------------------------------------------------------------------------------------------|--|--|--|--|--|--|
| Station Default Sign In In         Top Port:       [8]         User Name:         Password:                                                                                                    | nfo                         | Download Schedule<br>• Hourly<br>Hr To Start Downloading: | ● Daily<br>16 ÷ | File Download Limits<br>Maximum File Size Allowed:<br>60000 F kb<br>Maximum Time Allowed Per File:<br>90 Min |  |  |  |  |  |  |
| Low Voltage Warning Trip Value:       12.0         ■ Follow each char entry tx with a CR. If using a RV50 leave unchecked.         ☑ Synchronize the Clocks to GPS satellite time every 5 minutes for precision timing (+Sync). |                             |                                                           |                 |                                                                                                    |  |  |  |  |  |  |
| Data Folder Name                                                                                                    |                             |                                                           |                 |                                                                                                    |  |  |  |  |  |  |
| c:\Advanced Telemetry System                                                                                                    | ms, Inc\H2O Trident R       | leceiver\Data\                                            |                 |                                                                                                    |  |  |  |  |  |  |
|                                                                                                    |                             | Save and Exit                                             | Close           |                                                                                                    |  |  |  |  |  |  |

Figure 6-4

## 6.2.2.4 Start Unattended Logging

To have the SR3017 automatically send data to the cellular modem click the **Start Unattended Logging** button.

Once your logging session has been started it will log into the cellular modem just before the start of each hour and retrieve the dump of the data for that previous hour. The data will be saved to "C:\Advanced Telemetry Systems, Inc\H2O Trident Receiver\Data\" in the folder containing the SR3017 unit's ID as a "csv" file.

| ₩ H2O ~ 1         | liton's Remote Communicator                                                                     | - Telnet Mode                                                  |                      |                          |                 |              |       |              |             |                  |      |       |                | - | ×         |
|-------------------|-------------------------------------------------------------------------------------------------|----------------------------------------------------------------|----------------------|--------------------------|-----------------|--------------|-------|--------------|-------------|------------------|------|-------|----------------|---|-----------|
| Email Sett        | Sign In and Statue Ir                                                                           |                                                                |                      |                          |                 |              |       |              |             |                  |      |       |                |   |           |
| Station           | Station Description                                                                             | IP<br>Address                                                  | Tcp<br>Port          | User<br>Name             | Pswd            | Hourly       | Daily | CR           | Serial<br># | Last<br>Contact  | File | Volts | Message        |   | +<br>Sync |
| •                 | Station 1                                                                                       | 166.254.23.26                                                  | 26246                |                          |                 |              |       |              | 23082       | 01/31/2024 07:41 | 5    | 99.9  |                |   |           |
|                   | Station 5                                                                                       | 192.169.0.114                                                  | 5895                 |                          |                 | ~            |       |              | 20007       | 1/30/2024 12:12  | 11   | 12.37 | SERVICE NEEDED |   | ~         |
|                   | Station 2                                                                                       | 192.169.0.115                                                  | 5895                 |                          |                 | $\sim$       |       | $\mathbf{>}$ | 20086       | 1/26/2024 8:05   | 8    | 12.62 | Log In Failed  |   | $\sim$    |
| •                 |                                                                                                 |                                                                |                      |                          |                 |              |       |              |             |                  |      |       |                |   |           |
| Sending<br>Loggin | g the Setting to perfo<br>g session started at 7<br>indow<br>le creation is turned on (HON). Ho | rm 5 minute clo<br>2:41 AM 1/31/20<br>vrly file dumps are turn | 224<br>eed off (DOFF | C UPS                    | eation is turne | ed off (DAYO | FF).  |              | *           |                  |      |       |                |   |           |
|                   | Get Dir                                                                                         | ectory                                                         |                      | Start Unattended Logging |                 |              |       |              |             |                  |      | Close |                |   |           |
| Remote            | Station Connected 5                                                                             | bytes sent at (                                                | 07:41. 7             | '91 bytes                | receive         | d at 07:4    | 11.   |              |             |                  |      |       |                |   |           |

Figure 6-5

The routine starts by sending either 'hon' or 'dayon' commands to the stations in the list based on the checkbox choice selected.

The Message column will display any error status information that was gathered, during its last contact with a station. Below, is a list of possible error messages.

- 1. 'Directory attempt Failed' The command sent to display a list of the file directories contained on the SDHC card failed.
- 'Login Failed' The process of logging in to the modem connected to the SR3017 receiver failed.
- 3. 'Low Voltage' The system voltage is reading lower than the trip value set in the system parameters.
- 4. 'NO GPS' The SR3017 is not picking up a GPS signal.
- 5. 'SERVICE NEEDED' The SR3017 is showing that its signal sensitivity is low.

## 6.3 Direct Connect via Serial Port

Select this choice if you are planning to connect to a Windows device via a RS232 serial port connection.

When you click on the **Direct Connect via Serial Port** you will be prompted for the Com port that has been assigned to your connection.

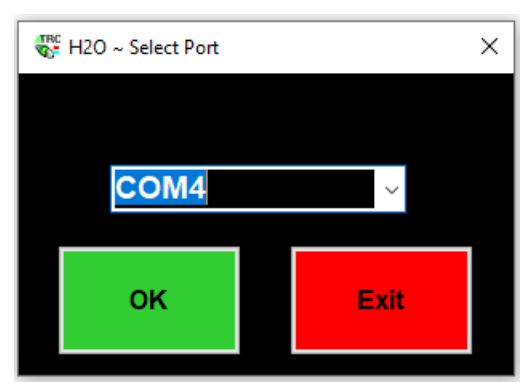

Figure 6-6

## 6.3.1 Get Directory

If you want to view the names of files you have on your SDHC card, click the **Get Directory** button.

| 🐨 H2O ~ Triton's Remote Communicator - PC Mode                                                                                                    | _                                                                                                    |                     |
|----------------------------------------------------------------------------------------------------|----------------------------------------------------------------------------------------------------|---------------------|
| Com Port                                                                                                    |                                                                                                    |                     |
| Waiting for data                                                                                                    |                                                                                                    |                     |
| SR20086H240131_073100.csv 01/31/2024/07:31 2 KB<br>SR20086H240131_080030.csv 01/31/2024/08:00 4 KB<br>SR20086H240131_090131.csv 01/31/2024/09:01 2 KB                                                                                                    |                                                                                                    | ^                   |
|                                                                                                    |                                                                                                    | ~                   |
| Log Window<br>074159 0021 31 x001 730 A,ATS,09,24, 01/31/2024 07:42:00.338258, G7209B441, N/A, 04.03, 66.55, N/A<br>075014 02EB 31 x000 758 A,ATS,09,24, 01/31/2024 07:50:07 478669, G7209AD40, N/A, 04.04, 65.99, N/<br>075359 045B 31 x000 760 A,ATS,09,24, 01/31/2024 07:53:56.159737, G7209AB9D, N/A, 04.04, 65.99, N/<br>075414 01EC 31 x001 760 A,ATS,09,24, 01/31/2024 07:54:04.923230, G722EADEF, N/A, 04.04, 65.99, N<br>File End: 01/31/2024 07:54:04 *00DF+0131075414 | X , 049, 239 24/31, 048,<br>A , 049, 240 00/31, 048<br>A , 044, 239 27/31, 048<br>(A , 045, 239 21/31, 048 | ,<br>,,<br>,,<br>8, |
|                                                                                                    |                                                                                                    | ~                   |
|                                                                                                    | Offload file                                                                                               | e(s)                |
|                                                                                                    | Close                                                                                                    |                     |
| COM4 Open                                                                                                    |                                                                                                    |                     |

Figure 6-7

## 6.3.2 Offload file(s)

To pull the desired files from the SDHC card and copy them to the C:\Advanced Telemetry Systems, Inc\H2O *Trident* Receiver\Data\" of your PC ...

- 1. Highlight the desired filenames in the upper list box.
- 2. Click on the button labeled **Offload file(s).**

# 7.0 Uart Operating System

The SR3017 Acoustic Receiver has a number of features available via an UART command prompt. The serial port settings are Baud:115200, Data – 8 bit, Parity – none, Stop bits – 1 and no flow control.

The port displays status information for the normal running operation. The Help Menu containing the avalable options can be accessed when a '?' is entered at the command prompt.

# 7.1 Start-up Message and Help Menu

```
*** SETTINGS AND ID ***
--- Hourly file creation is turned off (HOFF). Hourly file dumps are turned off (DOFF). Daily file creation is turned off (DAYOFF).
.-- 5 minute drift correction sync ups are turned on.
 ATS Sonic Receiver SR3017 Firmware v10.61
 DSP v07.90
 Serial Number: 22138
 *** COMMAND LIST ***
                               ?
 Display Command List:
 Show Memory Card Contents: DIR
  DIR - Last Page:
                               DLP
  Format Memory card:
                               FORMAT
  Display Contents of File ...:
                               TYPE <FILENAME>
  Delete File:
                               DEL <FILENAME>
 Hourly File Creation:
                               HON - New files hourly, HOFF & DAYOFF - Always append to the same file, File dumping optional
  Daily File Creation:
                               DAYON - New files daily, HOFF & DAYOFF - Always append to the same file, No file dumping
                               DON - New files dumped and created hourly, DOFF - No file dumping
 Hourly File Dumps:
  Run Diagnostics & GPS Sync: TEST
  Get Current Date/Time:
                               TIME
  Set Current Date/Time:
                              TSET <MMDDYYHHmmSS>
  Change the Time Zone Offset: ZONE <##>
  Report GPS Fix every Minute: GPS - Toggles Flag
 Turn Off 5 Min Clock Syncs: 50FF - Turns off 5 minute clock syncs, 5M - Turns them on.
  Display Tag Detection Data: DTAG - Toggles Flag
  Monitor Clock Drift:
                               MCD - Toggles Flag
  Battery voltage is: 04.66 Hourly Detection Count: 27 Total Detection Count: 27 Poor Signal
```

## 8.0 Addendum: Remote Control via Cellular Modem

#### **Description:**

This addendum describes a method for operators of the SR3017 Acoustic Receiver to remotely control the SR3017 when it is equipped with a user-supplied Sierra Wireless RV50 cellular modem.

The addendum was authored by a third party who was under contract to NOAA to design the required circuitry. It provides a wiring schematic and instructions to program an RV50 to control a normally closed relay that powers fish monitoring equipment (SR3017).

Thanks to NOAA Fisheries, Santa Cruz, CA office, for providing this documentation to ATS so it may be shared for use by ATS acoustic equipment operators.

For further information about this documentation, please contact ATS Sales and Service.

#### **Remote Control via Cellular Modem**

#### Scope:

Provide wiring schematic and instructions to program an RV50 to control a normally-closed relay that powers fish monitoring equipment (SR3017).

#### Procedure:

To control the relay, we suggest using the green (GRN) I/O line to sink current through the relay coil. To remotely control the relay, we recommend logging into the RV50's ACEmanager interface via a public static IP address.

A schematic diagram is provided below as well as information from the manual to remotely control the relay.

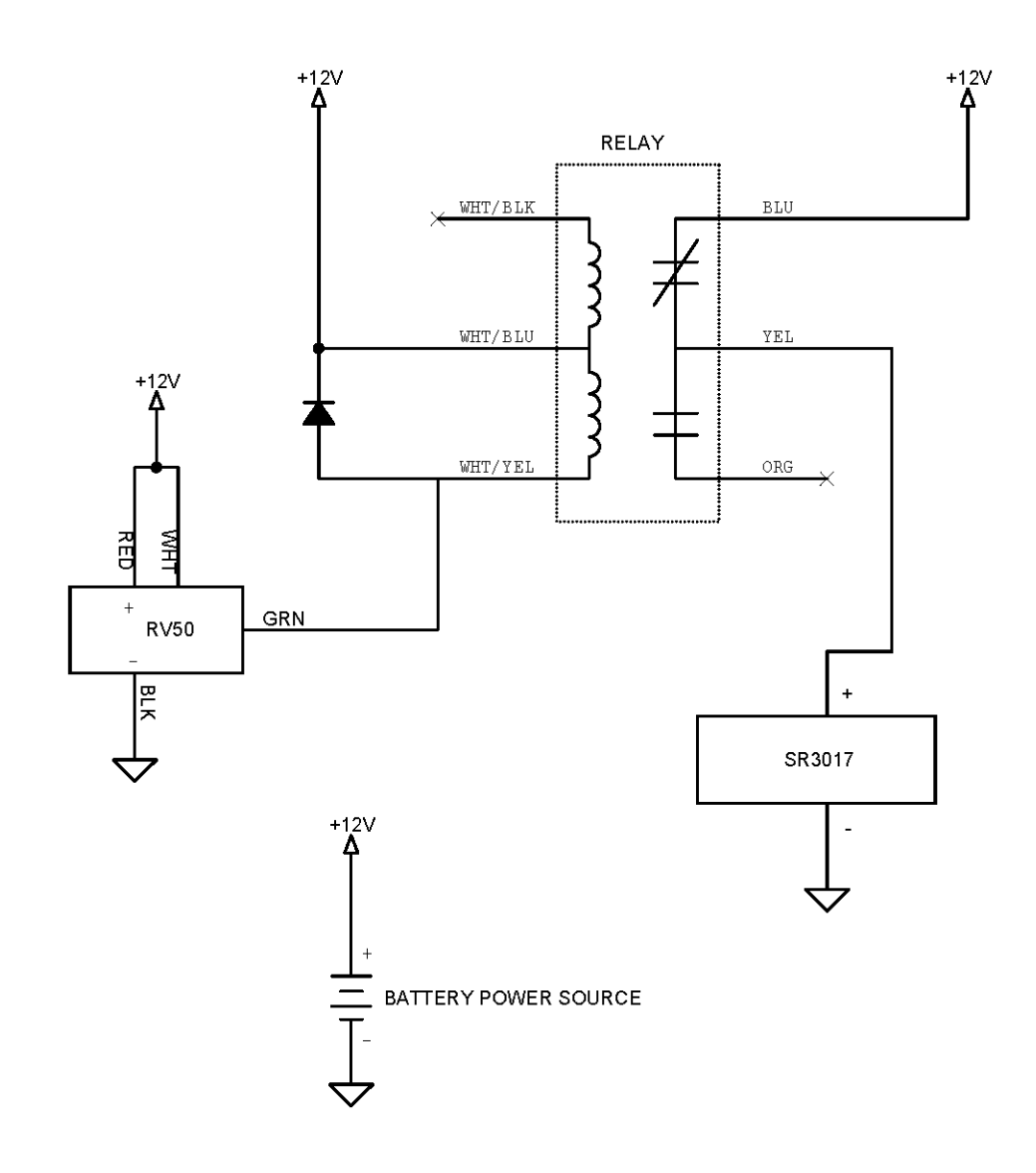

The relay shown is a RIBU1C.

The diode shown is a flyback diode which suppresses the voltage spike that occurs during the removal of the sink current of the RV50. For this diode, we recommend a 1N4007 or equivalent.

It is CRITICAL that this diode be inserted correctly as it is polarity sensitive.

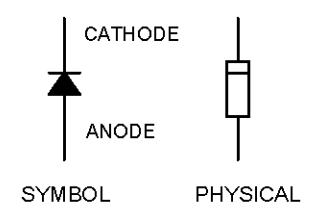

For ACEmanager Logon, make sure that Remote management is enabled. Then log into the unit remotely while it is online to test that you can access ACEmanager. (Change your password from 12345 to a complex one if you haven't done so already!)

|             |                       |            |             |                |                       | Softwa   | are and Firmware | Template              | Refresh All  | Reboot | Help         | Logout |  |
|-------------|-----------------------|------------|-------------|----------------|-----------------------|----------|------------------|-----------------------|--------------|--------|--------------|--------|--|
| Status      | WAN/Cellular          | LAN        | VPN         | Security       | Services              | Location | Events Reporting | Serial                | Applications | ١/O    | Admin        |        |  |
| Last update | ed time : 3/20/2018 1 | 1:59:32 AM |             |                |                       |          |                  |                       | Expand       |        | oply Refresh | Cancel |  |
| ALMS        |                       |            |             |                |                       |          |                  |                       |              |        |              |        |  |
| ACEman      | ager                  |            | [-] General |                |                       |          |                  |                       |              | _      |              |        |  |
|             |                       |            | Remote A    | Access         |                       |          |                  | Both HTTP and HTTPS   |              |        |              |        |  |
| Power I     | Management            |            | Local Ac    | CESS           |                       |          |                  | Both HTTP and HTTP5 🗸 |              |        |              |        |  |
| Dynamic     | DNS                   |            | HTTP Por    | t              |                       |          |                  | 9191                  |              |        |              |        |  |
| 5112        |                       |            | HTTPS P     | ort            |                       |          |                  | 9443                  |              |        |              |        |  |
| 3101.5      |                       |            | Session     | dle Timeout (r | ninut <del>e</del> s) |          |                  | 15                    |              |        |              |        |  |
| Telnet/S    | SH                    |            | Maximum     | Login Attemp   | ts                    |          |                  | 0                     |              |        |              |        |  |
| Ernail (S   | MTP)                  |            | Unlock Ti   | me (seconds)   |                       |          |                  | 120                   |              |        |              |        |  |
| Manage      | ment (SNMP)           |            | [+] Advand  | ed             |                       |          |                  |                       |              |        |              |        |  |

Configure the Relay output to be OFF during initialization: (Click Gray APPLY Button)

|             |                       |             |            |          |          | Softwa   | are and Firmware | Template                               | Refresh All  | Reboot | Help             |  |  |
|-------------|-----------------------|-------------|------------|----------|----------|----------|------------------|----------------------------------------|--------------|--------|------------------|--|--|
| Status      | WAN/Cellular          | LAN         | VPN        | Security | Services | Location | Events Report    | ting Serial                            | Applications | 10     | Admin            |  |  |
| last update | ed time : 3/20/2018 1 | 12:02:23 PM |            |          |          |          |                  |                                        |              | Αφ     | oply Refresh Can |  |  |
| Current     | State                 |             | Pull-up fe | or I/O   |          |          |                  |                                        |              |        |                  |  |  |
| Configu     | ration                |             |            |          | Numb     | er       |                  | Value (Disabled - Low, Enabled - High) |              |        |                  |  |  |
|             |                       |             |            |          | 1        |          |                  | Disable 🗸                              |              |        |                  |  |  |
|             |                       |             | Analog     |          |          |          |                  |                                        |              |        |                  |  |  |
|             |                       |             | Number     |          |          | Coeffic  | ient             |                                        | ffset        | Units  |                  |  |  |
|             |                       |             |            | 1 1      |          |          |                  | 0                                      |              |        |                  |  |  |
|             |                       |             | Relay Set  | ttings   |          |          |                  |                                        |              |        | _                |  |  |
|             |                       |             |            |          | Numb     | er       |                  |                                        | Initia       |        |                  |  |  |
|             |                       |             |            | 1        |          |          |                  |                                        | OFF V        |        |                  |  |  |

Relay off – Normal operation (Click gray Apply button if changing. No need to reboot, even though it says so.)

| Status     | WAN/Cellular        | LAN         | VPN          | Security | Services | Location | Events Reporting | Serial       | Applications | 1/0                             | Admin                |  |  |
|------------|---------------------|-------------|--------------|----------|----------|----------|------------------|--------------|--------------|---------------------------------|----------------------|--|--|
| Last updat | ad time : 3/20/2018 | 12:01:59 PM |              |          |          |          |                  |              |              |                                 | Apply Refresh Cancel |  |  |
|            |                     |             |              |          |          |          |                  |              |              |                                 |                      |  |  |
| Current    | State               |             | Digital In   | iput     |          |          |                  |              |              |                                 |                      |  |  |
| Configu    | Configuration       |             |              | Num      | iber     |          | Value (0 = Low   | v, 1 = High) |              | P                               | ulse Count           |  |  |
|            |                     |             | 1            |          |          |          | O                |              |              | O                               |                      |  |  |
|            |                     |             | Analog       | nput     |          |          |                  |              |              |                                 |                      |  |  |
|            |                     |             | Number       |          |          |          | Value (V         | (olts)       |              | Transformed Analog              |                      |  |  |
|            |                     |             |              | 1        |          |          | 0.01             |              |              | 0.00                            |                      |  |  |
|            |                     |             | Relay Output |          |          |          |                  |              |              |                                 |                      |  |  |
|            |                     |             | Number       |          |          |          | Value (0         |              |              | - relay open, 1 - relay closed) |                      |  |  |
|            |                     |             |              |          | 1        |          |                  |              |              | OFF V                           |                      |  |  |

Relay on – Removes Power from SR3017 (Click gray Apply button if changing. No need to reboot, even though it says so.)

| Status     | WAN/Cellular        | LAN         | VPN          | Security   | Services | Location | Events Reportin | g Serial | Applications       | 1/0                                                     | Admin       |           |  |  |
|------------|---------------------|-------------|--------------|------------|----------|----------|-----------------|----------|--------------------|---------------------------------------------------------|-------------|-----------|--|--|
| Last updat | ed time : 3/20/2018 | 12:01:59 PM |              |            |          |          |                 |          |                    |                                                         | Apply Refre | sh Cancel |  |  |
| Current    | State               |             |              |            |          |          |                 |          |                    |                                                         |             |           |  |  |
| Configu    | Configuration       |             |              | put<br>Num | ber      |          | Value (0 - Lo   |          | Pulse Count        |                                                         |             |           |  |  |
|            |                     |             |              | 1          |          |          | 0               |          |                    | 0                                                       |             |           |  |  |
|            |                     |             | Analog Input |            |          |          |                 |          |                    |                                                         |             |           |  |  |
|            |                     |             | Number       |            |          |          | Value (         |          | Transformed Analog |                                                         |             |           |  |  |
|            |                     |             |              | 1          |          |          | 0.01            |          |                    |                                                         | 0.00        |           |  |  |
|            |                     |             | Relay Output |            |          |          |                 |          |                    |                                                         |             |           |  |  |
|            |                     |             | Number<br>1  |            |          |          | Value (0        |          |                    | 0 - relay open, 1 - relay closed)<br>Drive Active Low V |             |           |  |  |
|            |                     |             |              |            |          |          |                 |          |                    |                                                         |             |           |  |  |